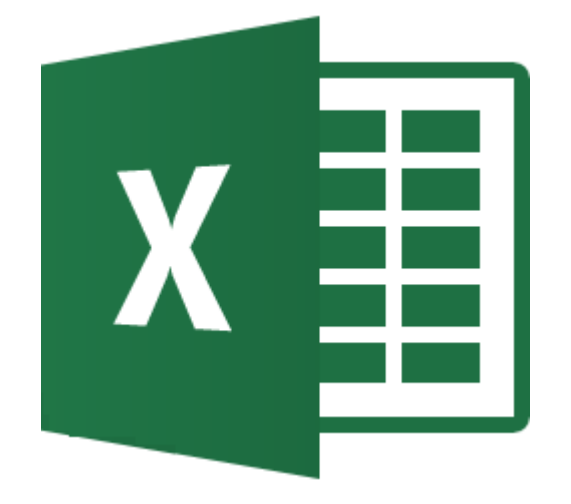

# **MICROSOFT EXCEL**

LIVELLO BASE

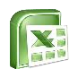

# Sommario

- o <u>Ambiente di lavoro</u>
  - Elementi basilari di Excel Office
  - La scheda della Barra Multifunzione
  - <u>Inserire, spostare e copiare i fogli di</u> <u>lavoro, salvare i file</u>
- o <u>Formattare i dati</u>
  - <u>Modificare i formati celle, righe e</u> <u>colonne</u>
  - <u>Come creare una tabella di Excel</u>
- o <u>Calcoli e funzioni</u>
  - <u>Creare calcoli in Excel</u>
  - <u>Creare funzioni</u>
  - <u>Le funzioni SOMMA, MEDIA, MAX,</u> <u>MIN</u>
  - <u>La funzione</u>
     <u>CONTA.VALORI/CONTA.VUOTE</u>

- o <u>I Grafici</u>
  - <u>Tipologie di grafici</u>
  - <u>Creare un grafico</u>
  - Stili di grafico e Layout rapido
  - Personalizzare il grafico
- Ordinamento dei dati
  - Ordinamento dei dati
  - I filtri automatici
- o <u>Formattazione</u>
  - Bloccare i riquadri
  - Nominare gli intervalli
  - <u>La formattazione condizionale</u>
- o <u>Stampare un file</u>

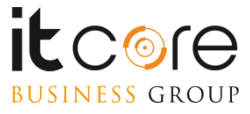

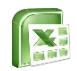

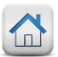

# Ambiente di lavoro

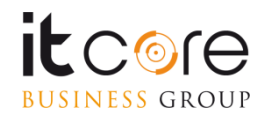

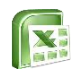

### 

# Elementi basilari di Excel Office

Metodo 1: Desktop → Tasto Destro → Nuovo Foglio di Lavoro di Microsoft Excel

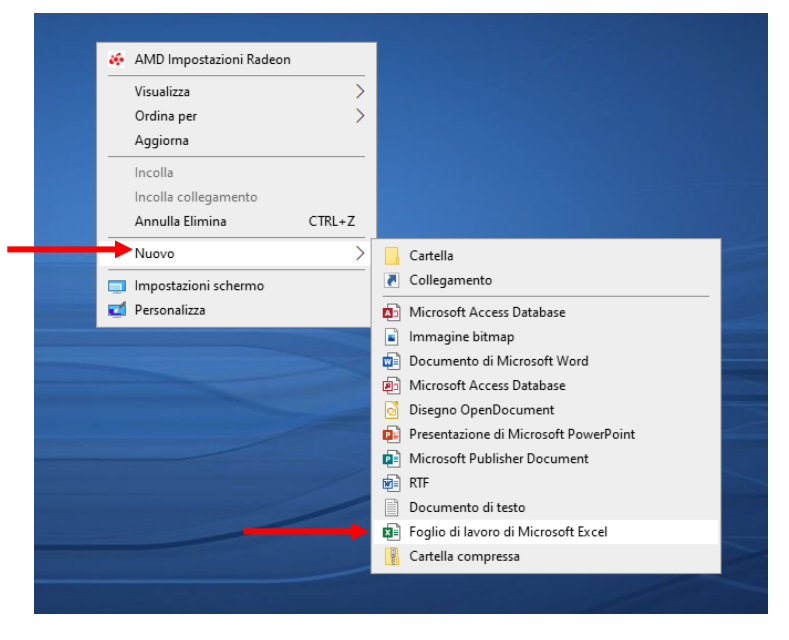

Metodo 2: Menu Start→ Excel→
 Cartella di lavoro vuota

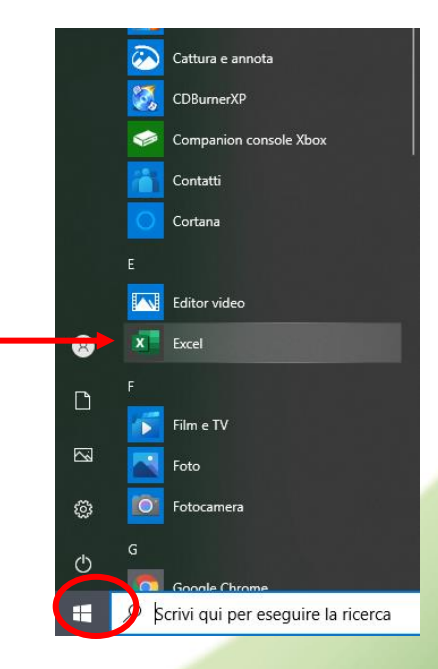

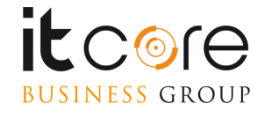

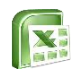

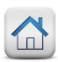

٠

Metodo 3, se hai già il programma aperto: File→ Nuovo → Cartella di lavoro vuota

Metodo 4, se hai già il programma aperto: CTRL + N

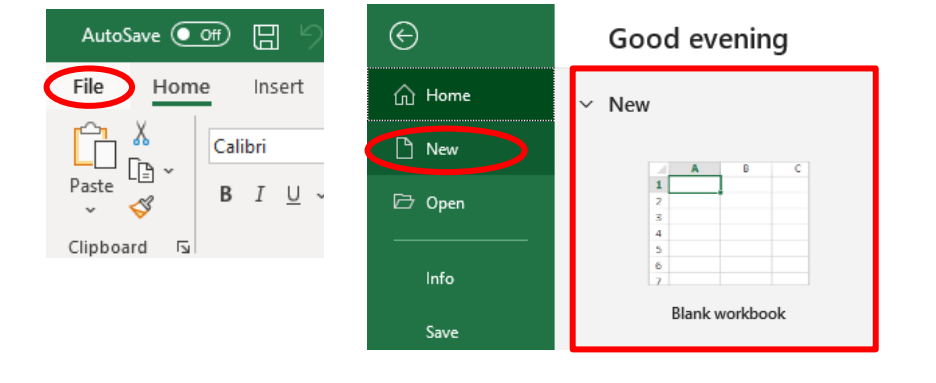

- Note bene:
- Con il termine Cartella di lavoro vuota, si intende un file Excel, che può contenere più Fogli di Lavoro.

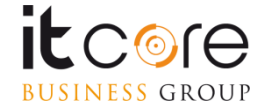

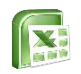

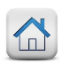

1. Creare un Nuovo Foglio di Lavoro: Premi sul + In basso a sinistra, sopra la Barra di Stato

| 22    |        |           |
|-------|--------|-----------|
| 22    | _      |           |
|       | Sheet1 | $\oplus$  |
| Ready |        | New sheet |

3. Rinominare un Foglio di Lavoro: Tasto Destro sul nome del foglio 🗲 Rinomina Oppure Doppio Click sul nome del foglio

Una Cartella di Lavoro può contenere più Fogli di lavoro

Usa nomi significativi per i tuoi fogli di lavoro

- 2. Eliminare un Foglio di Lavoro: ۲
- Tasto Destro -> Elimina ٠

| 9   |    |         |                |       |   |  |
|-----|----|---------|----------------|-------|---|--|
| 10  |    |         | Insert         |       |   |  |
| 11  |    | Ħ       | Delete         |       |   |  |
| 12  |    |         | Delete         |       |   |  |
| 13  |    | E       | <u>R</u> ename |       |   |  |
| 14  |    | _       | Move or Co     | opy   |   |  |
| 15  |    |         | View Carda     |       |   |  |
| 16  |    | <u></u> | View Code      |       |   |  |
| 17  |    |         | Protect She    | eet   |   |  |
| 18  |    |         | Tab Color      |       | > |  |
| 19  |    |         | 100 00101      |       |   |  |
| 20  |    |         | <u>H</u> ide   |       |   |  |
| 21  |    |         | Unhide         |       |   |  |
| 22  |    |         |                |       |   |  |
| 22  |    | _       | Select All S   | heets |   |  |
|     | <  | Sneetr  | Ū              |       |   |  |
| Rea | dy |         |                |       |   |  |

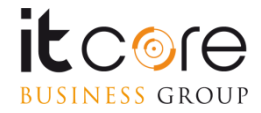

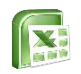

- Per spostarsi tra i Fogli di Lavoro:
- Usa i Puntini ... Oppure Le due frecce

| 2 | 2   |   |            |        |        |        |        |       |       |          |        |          |     |   |
|---|-----|---|------------|--------|--------|--------|--------|-------|-------|----------|--------|----------|-----|---|
| 2 |     |   | •          |        |        |        |        |       |       |          |        |          |     | Т |
|   | •   | • | <br>Sheet2 | Sheet3 | Sheet4 | Sheet5 | Sheet6 | Sheet | Sheet | 3 Sheets | Sheet1 | 0 Sheet1 | 1 🕂 |   |
| R | ead | , |            |        |        |        |        |       |       |          |        |          |     |   |

- • Tra le Cartelle di Lavoro (file) Excel:
- Dalla barra delle Applicazioni Oppure ALT + Tab

| pai                | nt.net              |                 |                 |   |
|--------------------|---------------------|-----------------|-----------------|---|
|                    | 🔊 Book1 - Excel     | 💐 Book2 - Excel | 🔀 Book3 - Excel |   |
|                    |                     |                 |                 |   |
| 🛨 🔎 Scrivi qui per | eseguire la ricerca | O H 🗷 💽 🗖       |                 | é |

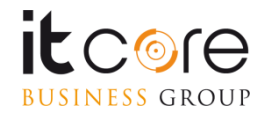

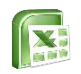

|   | А      | В        | С       | D |
|---|--------|----------|---------|---|
| 1 | ID     | Nome     | Cognome |   |
| 2 | Id-001 | Mario    | Rossi   |   |
| 3 | Id-002 | Marisa   | Bianchi |   |
| 4 | Id-003 | Luigi    | Verdi   |   |
| 5 | Id-004 | Giuseppe | Marengo |   |
| 6 | Id-005 | Marina   | Forti   |   |
| 7 |        |          |         |   |

### In Excel è importante:

Comprendere che una cella di un foglio di lavoro dovrebbe contenere un solo dato.

Nell'esempio il nome è in una cella, mentre il cognome è nella cella adiacente.

#### Quando crei i tuoi elenchi:

- Evita righe e colonne vuote nel corpo principale dell'elenco.
- Evita di inserire una riga vuota prima della riga dei totali.
- Assicurarsi che tutte le celle intorno all'elenco siano vuote.

### Nelle celle puoi inserire:

- Numeri
- Date
- Testi
- Altri tipologie specifiche (percentuale, valuta, orari)

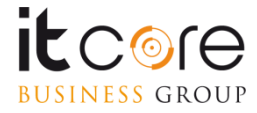

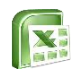

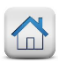

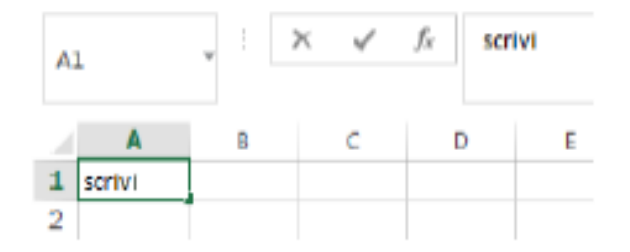

Seleziona la cella, sarà messa in evidenza dal contorno verde, e scrivi.

Non dimenticarti che il vero contenuto di una cella, è sempre visibile nel riquadro evidenziato in immagine.

| A | L |   | ( | Qui | dentro |   |   |   |   |
|---|---|---|---|-----|--------|---|---|---|---|
|   | Α | В | С | D   | E      | F | G | н | 1 |
| 1 |   |   |   |     |        |   |   |   |   |
| 1 |   |   |   |     |        |   |   |   |   |

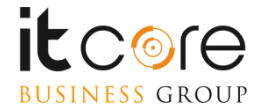

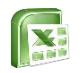

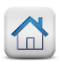

# Le schede della Barra Multifunzione

A partire dalla versione 2010, Excel offre all'utente un interfaccia che abbandona i vecchi menù, in favore di Schede (o Ribbon) che presentano in maniera chiara e intuitiva tutte le funzionalità che il programma mette a disposizione.

Le schede sono organizzate secondo una logica basata sui contenuti. Ciascuna scheda contiene i comandi relativi alla funzione che si propone di gestire.

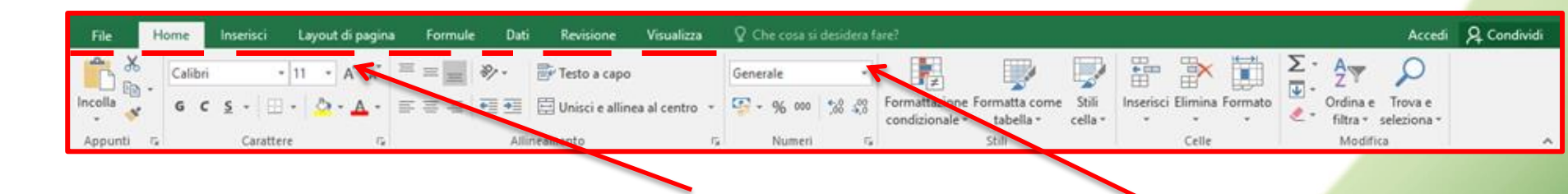

Le schede, divise per argomento tra le quali è possibile spostarsi con un semplice click

### Novità: Aiutami Excel

Se volete cercare istruzioni su come si esegue un'azione, inserite ciò che desiderate fare nella casella sulla barra multifunzione e premete Invio per ottenere le informazioni desiderate

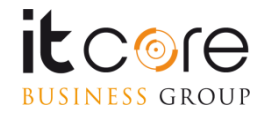

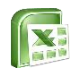

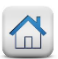

# Le schede della Barra Multifunzione

All'interno di ciascuna scheda sono raccolti una serie di pulsanti attraverso i quali è possibile accedere alle funzionalità del programma. Per facilitare l'utilizzo di questo strumento in Excel, ogni scheda è suddivisa in «sezioni» che fanno riferimento alle diverse «famiglie» di elementi contenuti nelle schede.

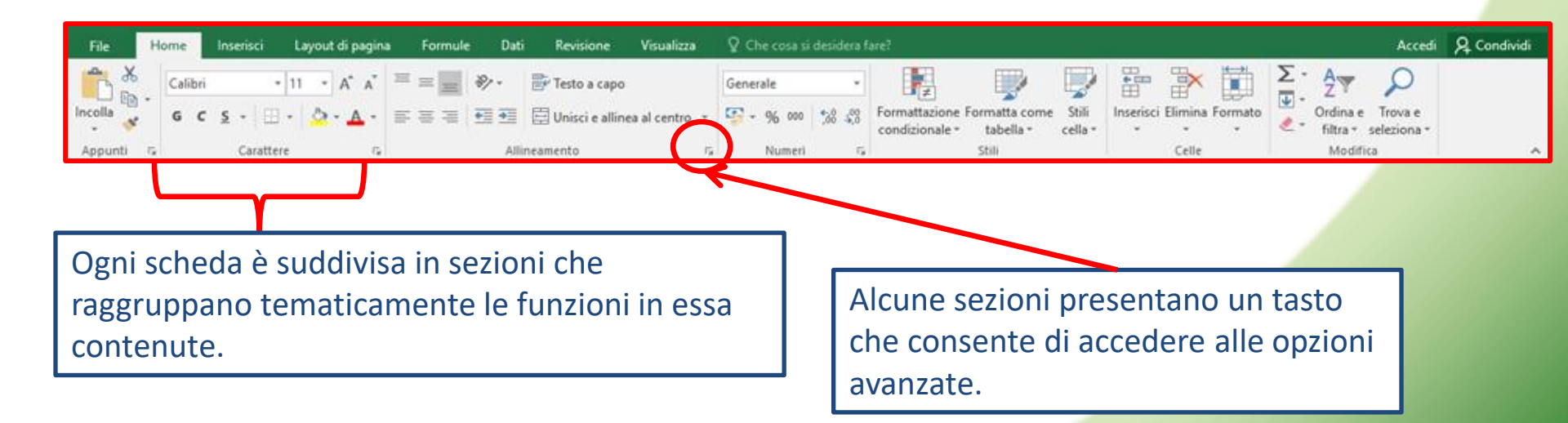

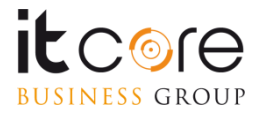

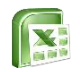

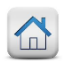

# I fogli di lavoro

Un file di Excel in versione standard presenta 1 foglio di lavoro.

I fogli agiscono in maniera indipendente gli uni dagli altri, ma è sempre possibile collegare i dati presenti su ciascun foglio per consentire loro di lavorare insieme. E' possibile aggiungere, togliere e gestire questi fogli di lavoro in qualsiasi momento, spostandoli da un documento ad un altro copiandoli o tagliandoli.

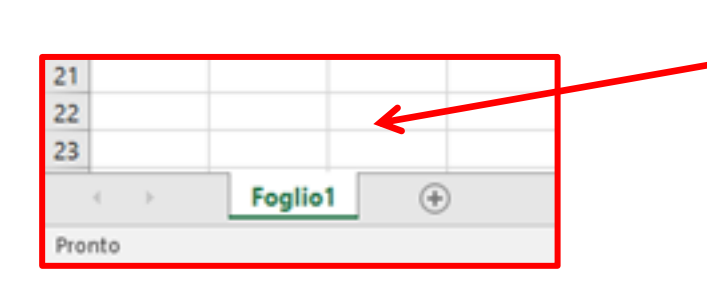

Nella parte inferiore a sinistra della schermata è possibile visualizzare i fogli di lavoro in cui è diviso il file Excel

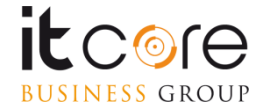

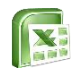

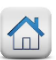

# Inserire un nuovo foglio

Per inserire un foglio aggiuntivo oltre a quello già presente di default, è sufficiente cliccare sul pulsante « + » situato alla destra dell'etichetta dell'ultimo foglio presente nel documento.

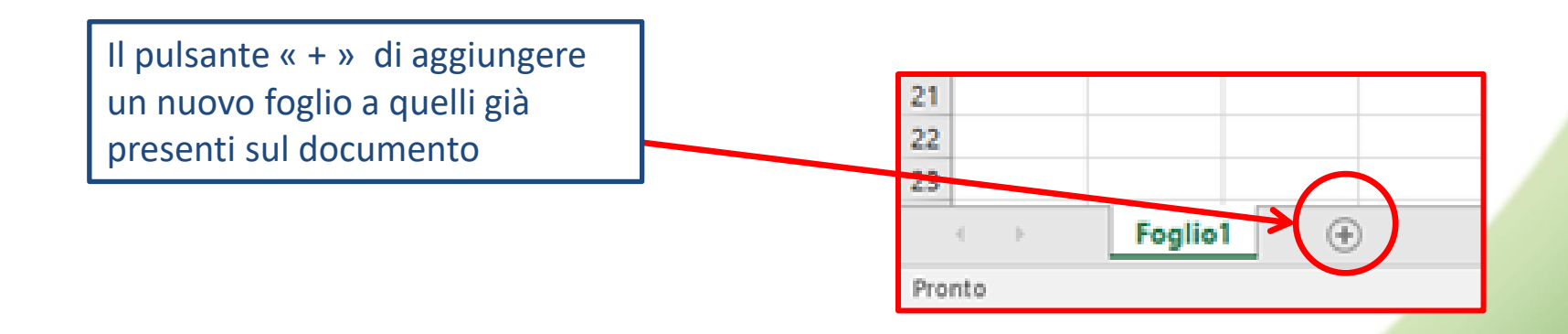

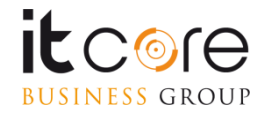

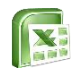

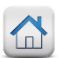

# **Spostare un foglio**

E' possibile modificare l'ordine in cui vengono visualizzati i fogli. Per spostare un foglio cambiando l'ordine in cui viene visualizzato nella lista delle «etichette» è sufficiente operare un semplice trascinamento.

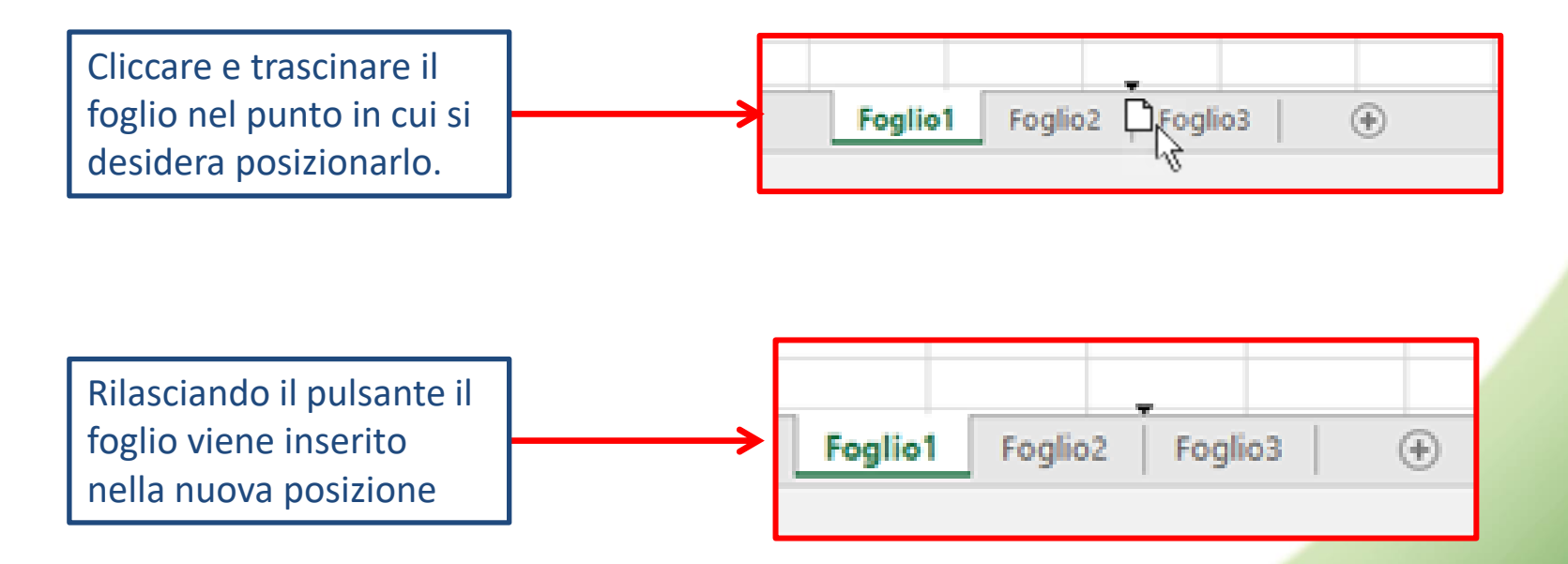

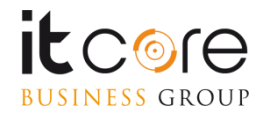

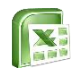

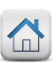

# **Copiare un foglio**

E' possibile copiare un foglio per conservarlo in duplice copia sul medesimo documento, o per esportarlo in un diverso file di Excel. Per farlo ci si posiziona sul foglio da copiare e cliccando con il tasto destro si accende al menù a tendina.

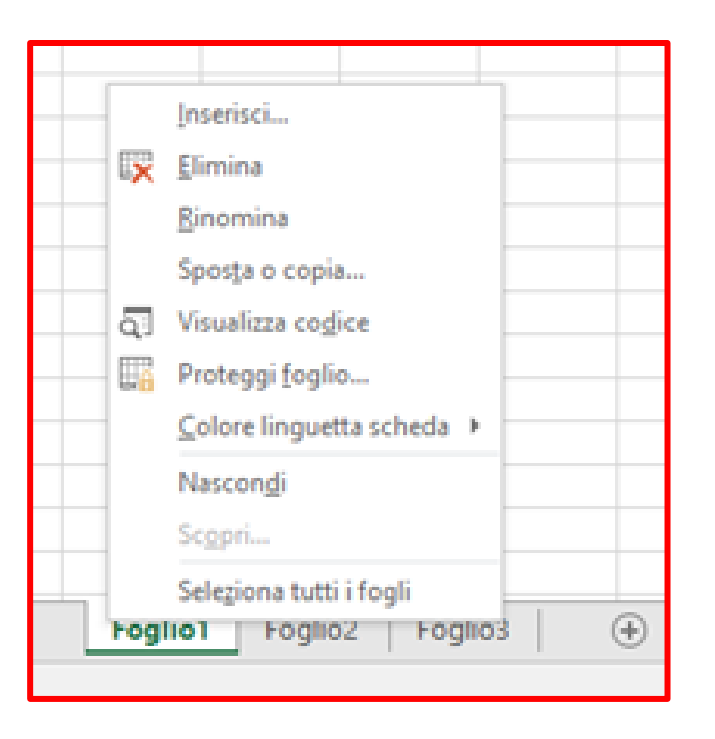

Dalla voce «Sposta o copia» si accede ad un ulteriore menù che ci permette di scegliere la destinazione della copia del file.

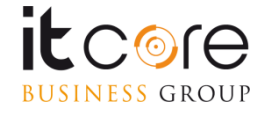

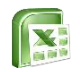

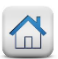

# **Copiare un foglio**

Dalla finestra «Sposta o copia» che si apre selezionando la voce dal menù a tendina è possibile determinare la destinazione della copia del foglio selezionato che può essere interna (una copia creata nello stesso documento) o esterna (una copia del foglio creata in un diverso file di Excel)

| Sposta o copia <b>?</b> ×<br>Sposta i fogli selezionati<br><u>N</u> ella cartella: | Dal menù a tendina è possi<br>definire la destinazione del<br>che si sta conjando |
|------------------------------------------------------------------------------------|-----------------------------------------------------------------------------------|
| Cartel1                                                                            |                                                                                   |
| (sposta alla fine)                                                                 | Dando la spunta alla casella<br>una copia, verrà mantenuta                        |
| Cea una copia                                                                      | copia sul documento origina                                                       |

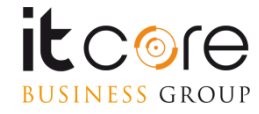

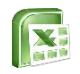

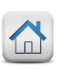

# Il Salvataggio dei file

Per salvare un File in Excel, è necessario utilizzare il menù «File» presente in alto a sinistra nella schermata.

All'apertura questo menù presenta diverse voci che ci permettono di agire sul documento in termini di gestione del file.

Tra queste voci si trovano sia l'opzione «salva» che l'opzione «salva con nome».

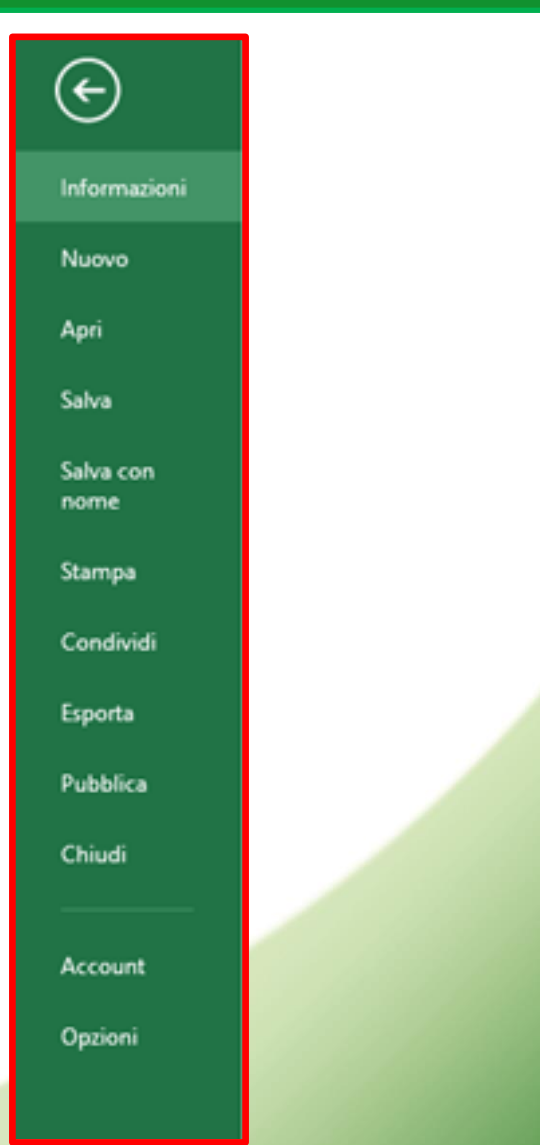

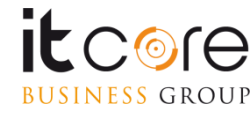

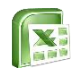

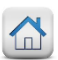

# Il Salvataggio dei File

Selezionando la voce «Salva con Nome» e successivamente «Sfoglia» si accede alla finestra di navigazione per scegliere la posizione del file che si sta salvando. Da questa finestra è possibile impostare il formato che si desidera assegnare al File in questione.

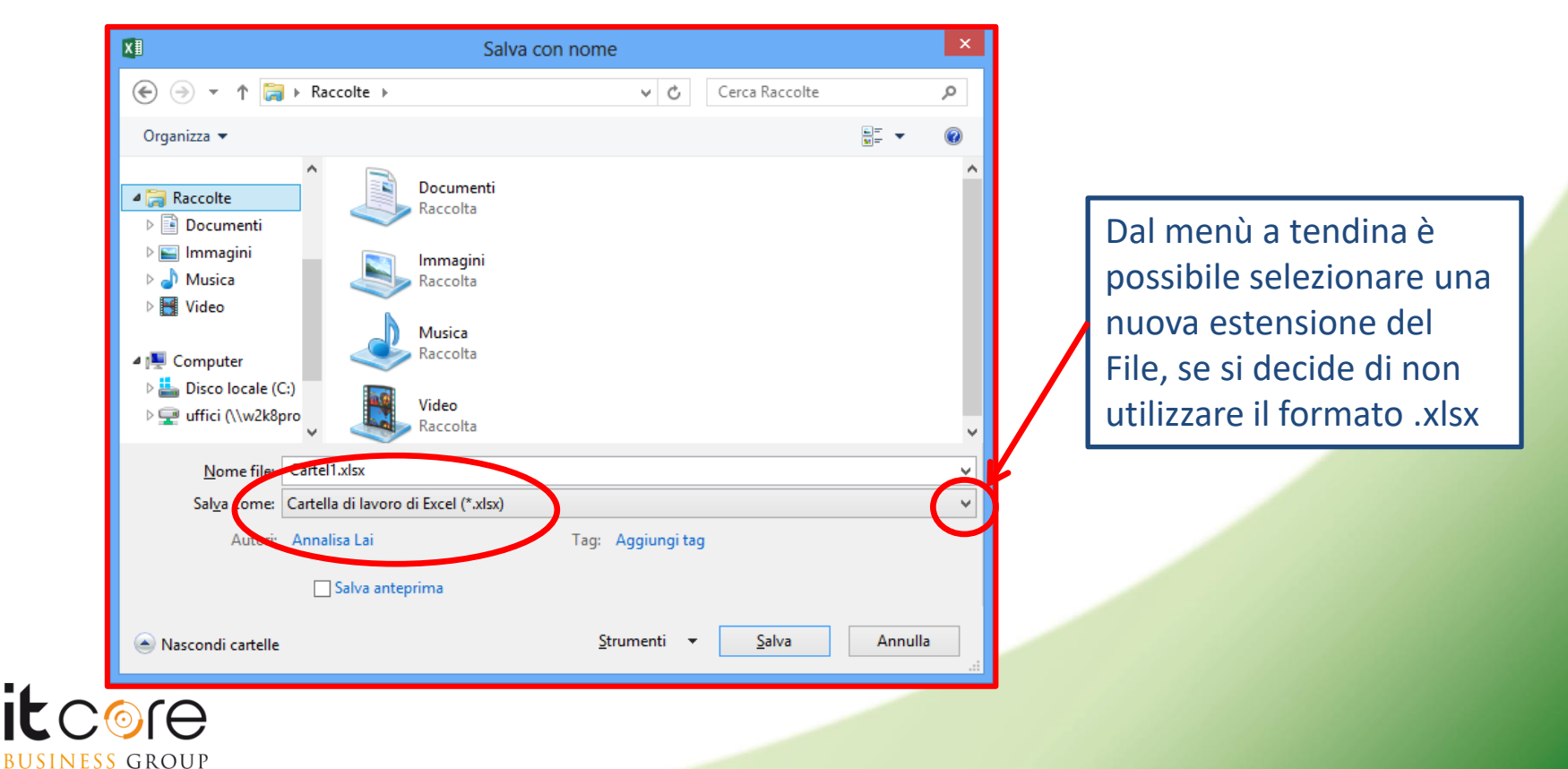

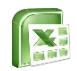

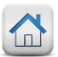

# Formattare i dati

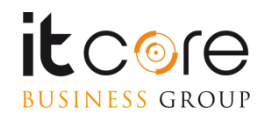

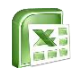

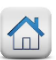

# Modificare i formati delle celle

Per impostare una formattazione si può cliccare con il tasto destro del mouse all'interno della cella da formattare e selezionare la voce «formato celle» dal menù a tendina. In alternativa è possibile accedere alla medesima finestra, selezionando la voce «formato celle» dal menù che si apre premendo il pulsante «formato» dalla sezione «celle» della scheda «home»

| Formato celle     ?       Numero     Allineamento     Carattere       Bordo     Riempimento     Protezione                                                                                                    |                                                                                                    |
|----------------------------------------------------------------------------------------------------|----------------------------------------------------------------------------------------------------|
| Generale       Frampio         Numero       Valuta         Contabilità       Le celle di formato generale non hanno un torrato numerico specifico.         Data       Ora         Percentuale       Frazione         Scientifico       Testo         Speciale       Personalizzato | Dalla scheda numero è<br>possibile scegliere la quale<br>formato assegnare. Dal<br>campo «categorie» si<br>sceglierà la tipologia di tale<br>formato. |
| OK Annulla                                                                                                    |                                                                                                    |

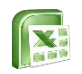

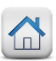

# Modificare i formati delle celle

Se si desidera che il valore inserito nella cella venga considerato come un valore finanziario, dalla finestra «formato celle» selezioneremo la tipologia «valuta» nel campo categoria nella scheda «numero».

| Formato celle     ?       Numero     Allineamento     Carattere       Bordo     Riempimento     Protezione       Categoria:     Esempio       Numero     Esempio | Dalla scheda numero è<br>possibile scegliere la<br>tipologia di formato da<br>assegnare. Se ad esempio si      |
|----------------------------------------------------------------------------------------------------|----------------------------------------------------------------------------------------------------|
| Contabilità<br>Data<br>Ora<br>Percentuale<br>Frazione<br>Scientifico<br>Testo<br>Speciale<br>Personalizzato                                                      | vuole considerare il valore<br>della cella come una cifra<br>finanziaria, si seleziona la<br>categoria valuta. |
| OK Annulla                                                                                                    |                                                                                                    |

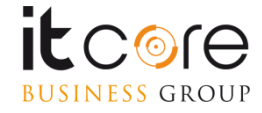

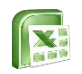

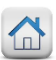

# Modificare i formati delle celle

Ogni categoria presenta una serie di opzioni di personalizzazione, volte a specificare nel modo più preciso possibile le caratteristiche associate al formato prescelto.

Una volta selezionata la categoria, sul lato destro della finestra sarà possibile operare tutte le specifiche riguardanti il formato selezionato.

|                                                                                             |                   |                                                                                                | Forr       | nato celle         |                 |                 | ?        | ×    |
|---------------------------------------------------------------------------------------------|-------------------|------------------------------------------------------------------------------------------------|------------|--------------------|-----------------|-----------------|----------|------|
| Numero                                                                                      | Allineamento      | Carattere                                                                                      | Bordo      | Riempimento        | Protezione      |                 |          |      |
| C <u>a</u> tegoria<br>Generale<br>Numero<br>Valuta<br>Contabili<br>Data<br>Ora<br>Percentus | tà <u>F</u>       | esempio<br>Posizioni deci<br>jimbolo: €                                                        | mali: 2    | <b>A</b>           |                 |                 |          | ~    |
| Frazione<br>Scientific<br>Testo<br>Speciale<br>Personali                                    | o<br>zzato        | <u>u</u> umeri negat<br>-€ 1.234,10<br>€ 1.234,10<br>-€ 1.234,10<br>-€ 1.234,10<br>-€ 1.234,10 | ivi:       |                    |                 |                 |          | ^    |
| l formati v                                                                                 | aluta sono utiliz | zati per valor                                                                                 | i monetari | generici. Utilizza | re i formati co | ntabilità per i | allinear | v    |
| decimali ir                                                                                 | n colonna.        |                                                                                                |            |                    |                 | ОК              | Ann      | ulla |

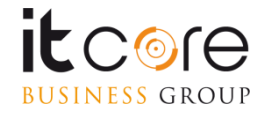

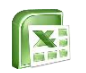

# Modificare i formati delle righe e delle colonne

La formattazione delle celle viene applicata sempre alle celle selezionate. E' naturalmente possibile applicarla ad un'intera riga o a un'intera colonna. Per farlo è necessario selezionare gli elementi prima di effettuare la procedura sopra indicata.

Per selezionare un'intera colonna è sufficiente cliccare sulla lettera relativa. Per selezionare una riga basta Colonna

Per selezionare una riga basta cliccare sul numero relativo.

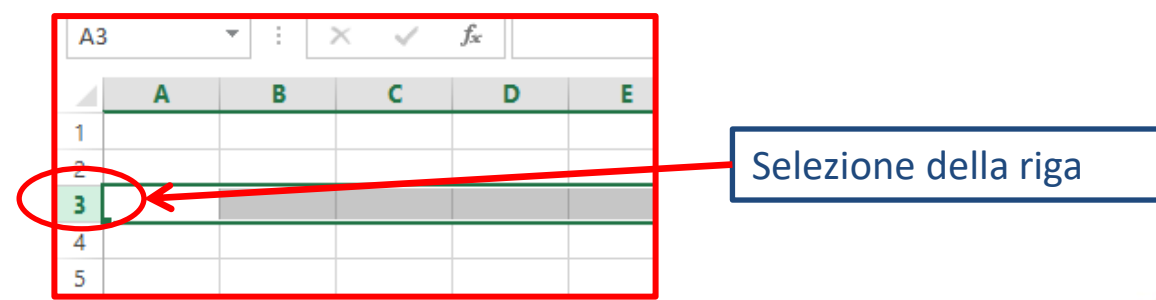

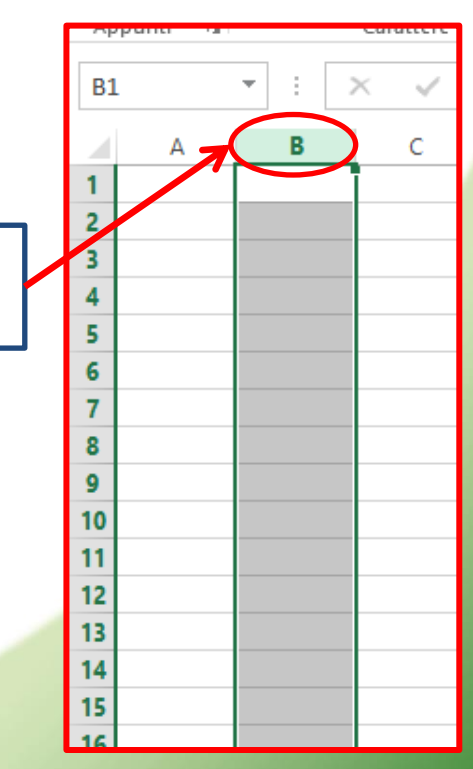

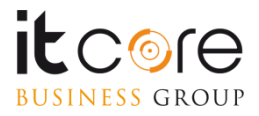

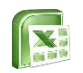

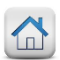

# Modificare la larghezza delle colonne

Lavorando su un foglio elettronico di Excel può nascere la possibilità di dover modificare la larghezza delle colonne del foglio, quando a seguito di un inserimento in una cella, realizziamo che queste sono troppo corte per contenerlo interamente.

Excel non adatta la larghezza di una colonna al contenuto in maniera autonoma, dobbiamo intervenire noi affinché ciò accada.

La modifica delle dimensioni di righe e colonne avviene in tre modi differenti:

- Per trascinamento
- Per adattamento automatico
- Per dimensione impostata

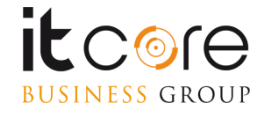

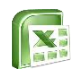

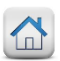

# Modificare la larghezza delle colonne

E' possibile stabilire la larghezza delle colonne, semplicemente trascinando il loro bordo fino a fargli raggiungere la larghezza desiderata. Per farlo bisogna posizionarsi tra i bordi dei riquadri contenenti le lettere che identificano la coordinata della colonna, finché il puntatore non assume l'aspetto di una barra verticale nera con due frecce divergenti ai lati.

A questo punto premere e trascinare il mouse fino al raggiungimento della larghezza desiderata.

|     | -   |                              |
|-----|-----|------------------------------|
| M12 | * : | Larghezza: 16,43 (120 pixel) |
| A   |     | B (+) C D                    |
| 1   |     |                              |
| 2   |     |                              |

Trascinando si stabilisce la larghezza della colonna

Rilasciando il mouse la larghezza viene consolidata

| M12 |   | * | ÷ | $\times$ | $\sim$ | $f_{\mathcal{K}}$ |   |
|-----|---|---|---|----------|--------|-------------------|---|
|     | А |   |   | В        |        | С                 | D |
| 1   |   |   |   |          |        |                   |   |
| 2   |   |   |   |          |        |                   |   |

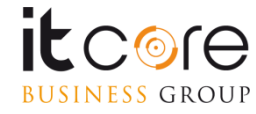

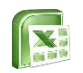

# Modificare la larghezza delle colonne

Per adattare automaticamente la larghezza di una colonna al suo contenuto è possibile cliccare sul pulsante «Formato» dalla sezione «Celle» nella scheda «Home», e selezionare la voce «Adatta larghezza colonne». E' necessario selezionare preventivamente la colonna da adattare.

E' possibile anche, seguendo la procedura del trascinamento, fare doppio click tra le colonne invece di trascinare, per attivare l'adattamento automatico.

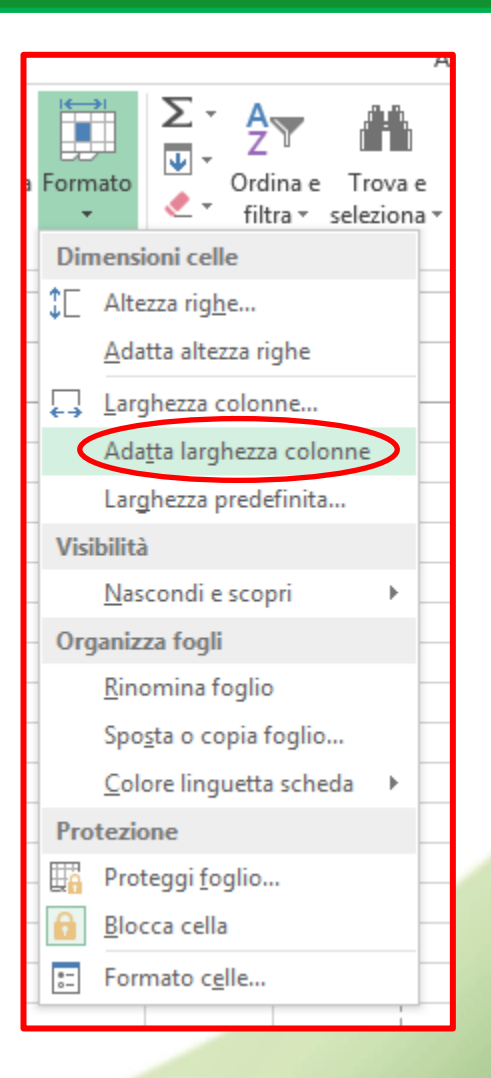

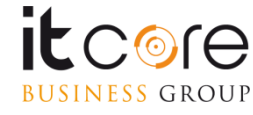

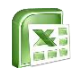

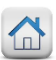

# Modificare l'altezza delle righe

Similmente all'adattamento della larghezza delle colonne, è possibile modificare anche l'altezza delle righe. L'adattamento automatico di una riga può essere attivato impostando dalla scheda «formato celle» l'opzione «testo a capo».

Dalla scheda «Allineamento» della finestra «Formato Celle» si attiva la spunta della voce «Testo a Capo». In questo modo verrà rispettata la larghezza della cella e la sua altezza verrà adattata di conseguenza sulla base del contenuto inserito.

| Formato celle                                                                                                    | ? ×                                               |
|----------------------------------------------------------------------------------------------------|---------------------------------------------------|
| Numero Allineamento Carattere Bordo Riempimento Protezione                                                                                                    |                                                   |
| Allineamento teste<br>Orizzontale:<br>Standard  Verticale:<br>In basso Giustifica distribuito<br>Controllo testo<br>ViTesto a cagoi<br>Riduci e adatta<br>Standard  Verticale:<br>D  Verticale:<br>D  Verticale:<br>Rientro:<br>D  Verticale:<br>D  Verticale: | Orientamento<br>T e<br>s<br>t<br>0 gr <u>a</u> di |
| Da destra a sinistra<br>Ordine di lettura:<br>Contesto                                                                                                    | OK Annulla                                        |

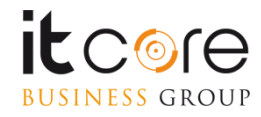

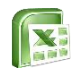

# Modificare l'altezza delle righe

E' comunque possibile assegnare una dimensione fissa alle righe, similmente a quanto già fatto per le colonne.

Selezionando la riga di cui si desidera impostare la grandezza, e cliccando sul pulsante «formato» nella sezione «celle» della scheda «home» si accede ad un menù a tendina. Da questo menù si seleziona la voce «altezza righe», e si inserisce la larghezza desiderata nella finestra che apparirà.

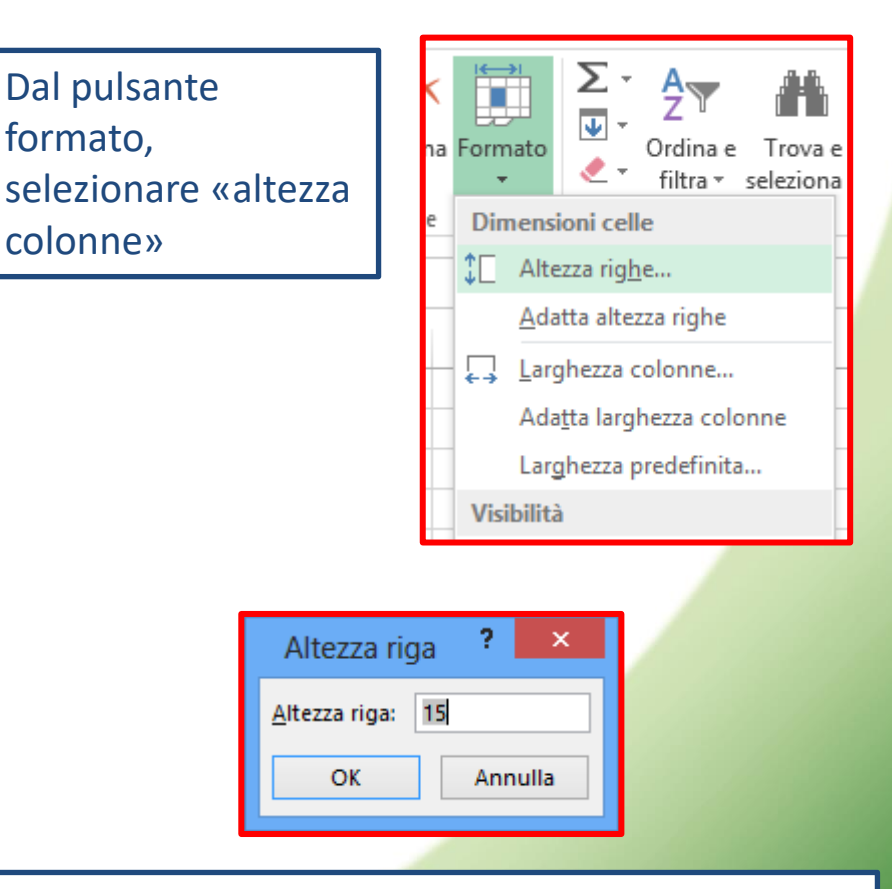

Impostare l'altezza dalla finestra relativa

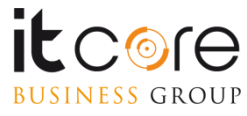

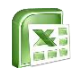

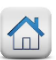

# Modificare l'altezza delle righe

La modifica dell'altezza di una riga è possibile anche per trascinamento, esattamente come avviene per la modifica della larghezza delle colonne, semplicemente trascinandone il loro bordo fino a raggiungere l'altezza desiderata.

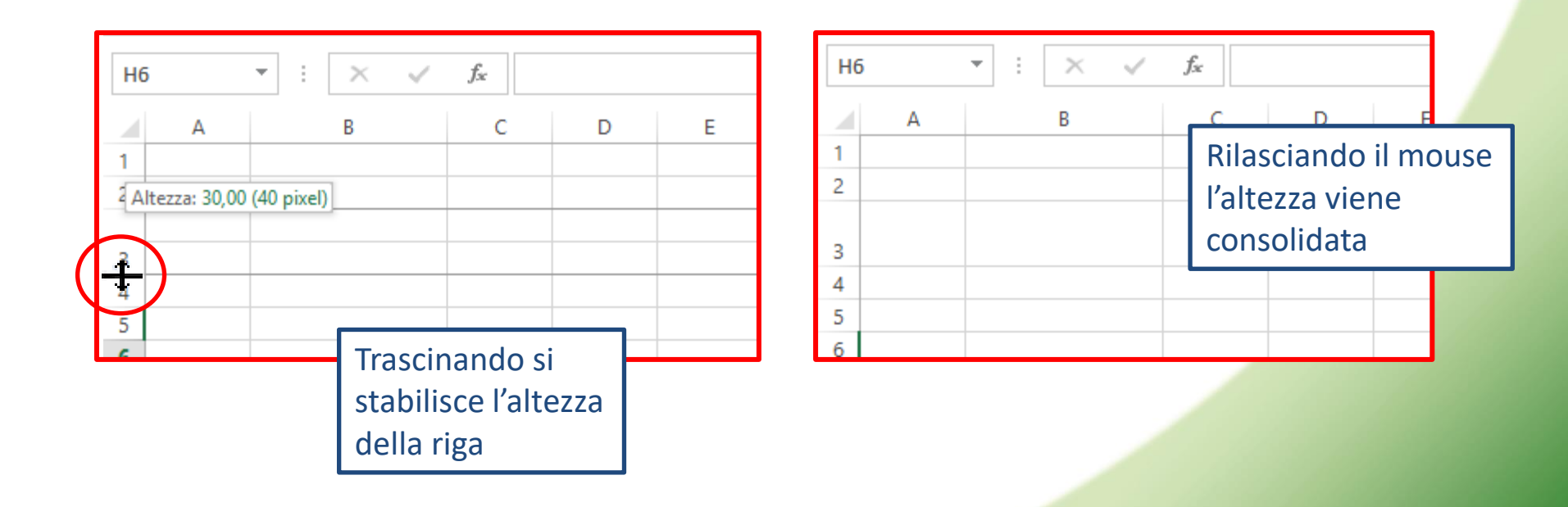

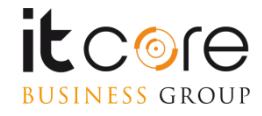

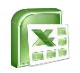

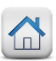

### **Creare una tabella in Excel**

Uno degli utilizzi più frequenti di Excel è quello della creazione di tabelle dove raccogliere e organizzare i propri dati.

Esistono diversi modi per creare una tabella, il più rapido dei quali consente di formattare direttamente i nostri dati con uno stile di tabella predefinito.

Per prima cosa si selezionano i dati inseriti sul foglio.

| Inco<br>Apj | plla 💞<br>punti 🗔 | <mark>с <u>s</u></mark> | ▼ ☐ ▼ Carattere | <u>&amp;</u> • <u>A</u> • ≣ | E 🚍 불 🖆 🏧 Unis<br>Allineamento | ۰<br>۲           | Dopo aver selezionato i dati ci si spo<br>sul pulsante «Formatta come Tabell |
|-------------|-------------------|-------------------------|-----------------|-----------------------------|--------------------------------|------------------|------------------------------------------------------------------------------|
|             | A1                |                         | - (=            | <i>f</i> ∗ Nome             |                                | $\boldsymbol{V}$ | nella scheda «Home» sezione «Stili»                                          |
|             | А                 | В                       | С               | D                           | E                              | 1                |                                                                              |
| 1           | Nome              | Cognome                 | Telefono        | Indirizzo                   | Ragione Sociale                |                  |                                                                              |
| 2           | Mario             | Rossi                   | 56525361        | Via Comune                  | Conserve&Sughi s.p.a.          |                  |                                                                              |
| 3           | Anna              | Bianchi                 | 96989497        | Via Chiara                  | PuliPresto 🖌                   |                  |                                                                              |
| 4           | Luca              | Neri                    | 65686963        | Via Scura                   | Inkiostri                      |                  |                                                                              |
| 5           | Giacomo           | Verdi                   | 23262524        | Viale Alberato              | Giardinaggio                   |                  | iattatione Formatta Still Inserisci Elimina                                  |
| 6           |                   |                         |                 |                             |                                |                  | Stili Celle                                                                  |
|             |                   |                         |                 |                             |                                |                  | Formatta come tabella                                                        |

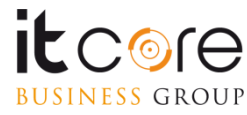

intervallo di celle e lo converte in tabella utilizzando uno stile di tabella predefinito scelto

dall'utente

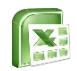

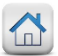

# Calcoli e funzioni

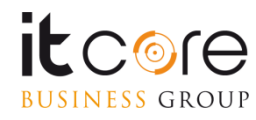

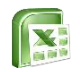

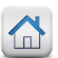

# **Creare calcoli in Excel**

Una delle principali funzionalità di Excel è quella di eseguire dei calcoli. L'esecuzione di calcoli è molto semplice all'interno di un foglio di lavoro. Ogni cella di Excel infatti, è in grado di ospitare (e di conseguenza di eseguire) delle operazioni matematiche.

Per eseguire correttamente un calcolo all'interno di una cella bisogna inserire l'operazione scritta per esteso (utilizzando i numeri e i simboli aritmetici «+», «-», «\*», «/»), PRECEDUTI dal simbolo «=». In questo modo Excel riconoscerà l'inserimento non come una serie di caratteri da mostrare nella cella, ma come un comando da eseguire.

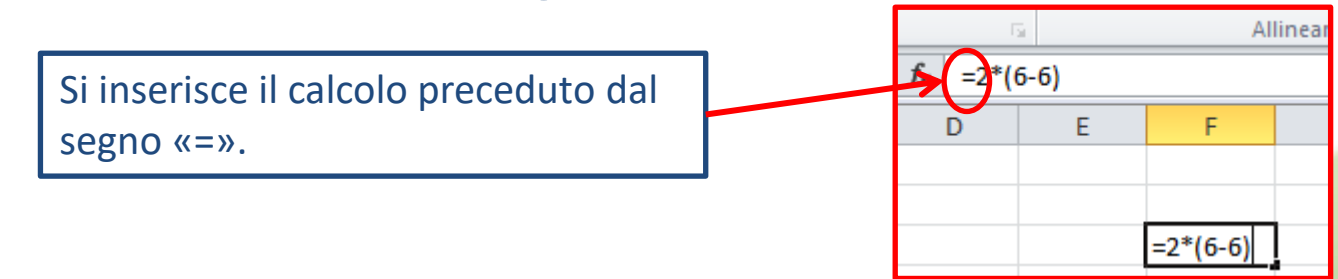

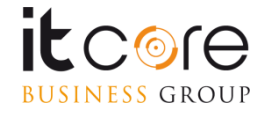

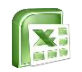

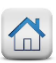

# **Creare calcoli in Excel**

Premendo «invio» e quindi confermando il calcolo da eseguire, dalla cella scomparirà l'operazione per esteso, e apparirà invece il risultato.

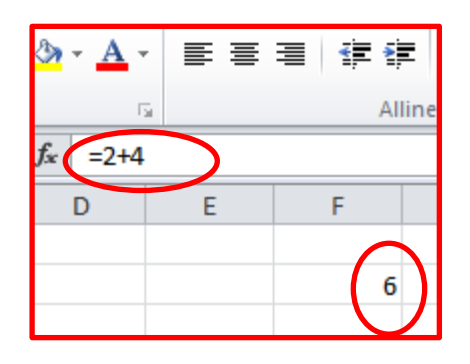

All'interno della cella sarà visibile il risultato del calcolo, sebbene all'interno della cella sia in realtà presente l'intera operazione attraverso cui lo si ottiene.

Excel è in grado di eseguire all'interno delle singole celle operazioni non lineari (quelle con «le parentesi») senza alcuna difficoltà.

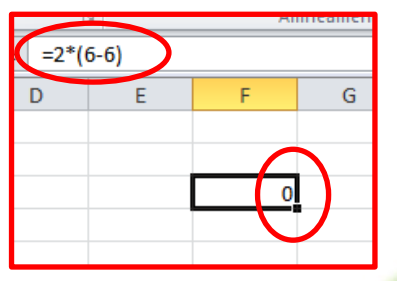

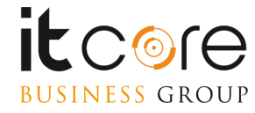

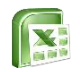

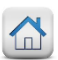

# **Creare funzioni in Excel**

Per inserire una funzione in Excel è necessario posizionarsi all'interno della cella nella quale si vuole visualizzare il risultato (Questa regola è valida sia per le funzioni inserite dalla scheda «Formula» sia per quelle che vengono inserite a mano).

A questo punto, si accede alla scheda «Formule».

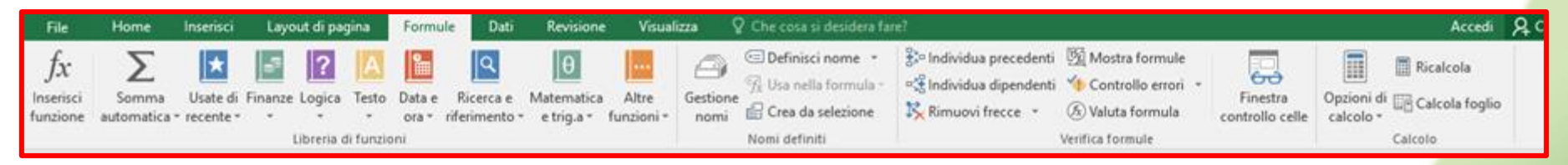

Premendo il pulsante «Inserisci funzione» si accede ad una finestra che permette di scegliere tra tutte le funzioni contenute nel programma. In alternativa si può selezionare la funzione desiderata cliccando sul pulsante di categoria relativo.

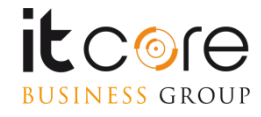

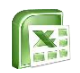

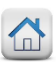

# **Creare funzioni in Excel**

### Cliccando sul pulsante inserisci funzione si accede alla relativa finestra.

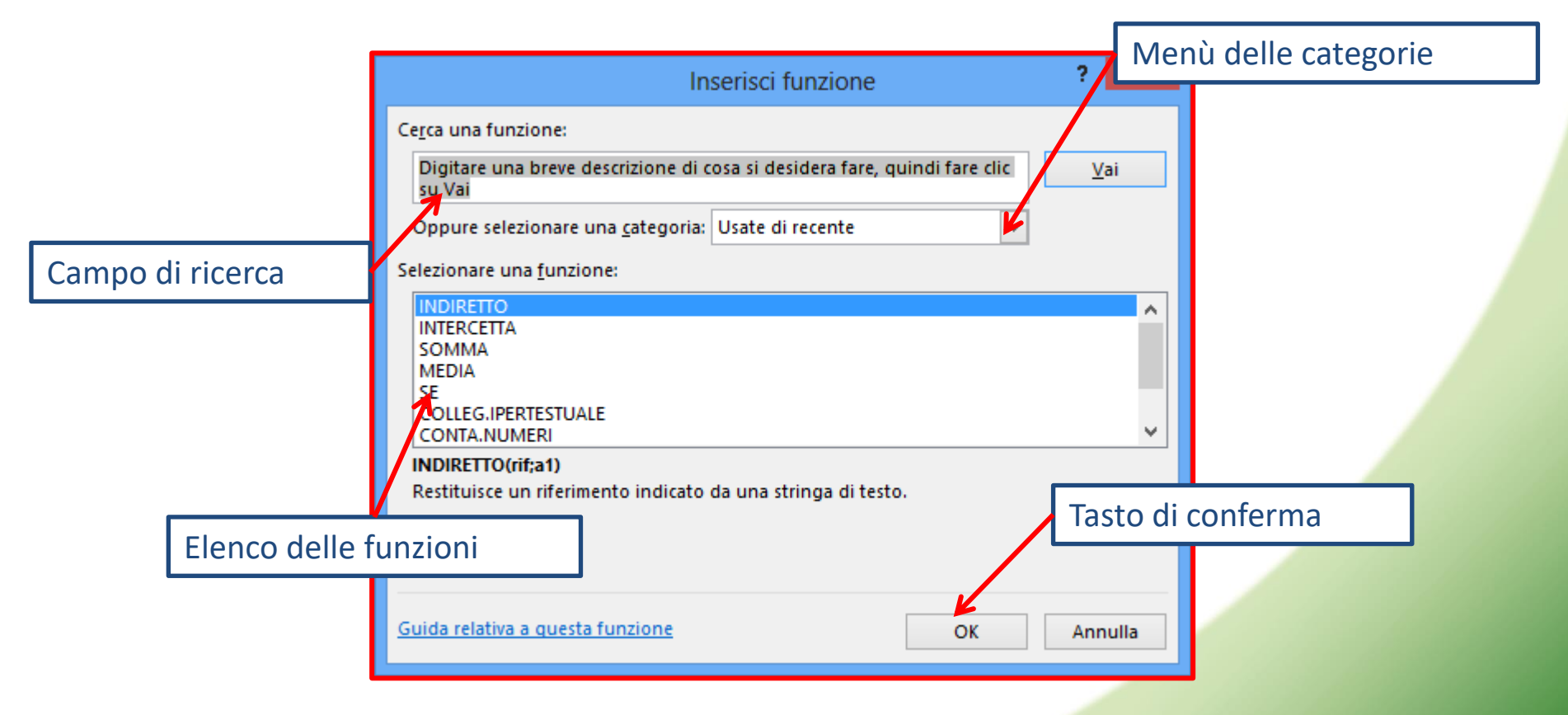

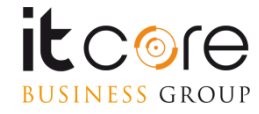

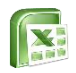

# **Creare funzioni in Excel**

### Esempio

Per inserire una funzione che restituisca la somma delle prime due celle, bisogna innanzitutto posizionarsi nella cella all'interno della quale vogliamo visualizzare il risultato, nell'esempio in C1.

Si accede alla finestra «Inserisci Funzione» dalla scheda «Formule», e si sceglie nella categoria «Matematiche e trigonometriche», la funzione SOMMA.

Nella casella selezionata, viene inserito in automatico il simbolo = segno che la formula è pronta per essere inserita.

| File                        | Home                | Inserisci               | Layout di pa               | igina                                                                         | Formule                     | Dati                | Revisione Visu          |                     | lizza         | Che cosa si desidera fare                          |                                                     |     |  |
|-----------------------------|---------------------|-------------------------|----------------------------|-------------------------------------------------------------------------------|-----------------------------|---------------------|-------------------------|---------------------|---------------|----------------------------------------------------|-----------------------------------------------------|-----|--|
| fx<br>Inserisci<br>funzione | Somma<br>automatica | Usate di<br>• recente * | Finanze Logica<br>Libreria | Testo<br>Testo                                                                | Datae Ri<br>ora≁rifer<br>ni | cerca e<br>imento * | Hatematic<br>e trig.a * | Altre<br>funzioni * | Gestio<br>nom | Defir<br>Defir<br>Usa<br>i<br>i<br>Crea<br>Nomi de | iisci nome<br>nella formul<br>da selezion<br>finiti | e i |  |
| C1                          |                     | ×                       | / fx =                     |                                                                               |                             |                     |                         |                     |               |                                                    |                                                     |     |  |
| 1                           | A B                 | 6 =                     | D                          | E                                                                             | F                           |                     | G                       | н                   | 1             | J                                                  | к                                                   |     |  |
| 2                           | Inserisci funzione  |                         |                            |                                                                               |                             |                     |                         |                     |               |                                                    |                                                     | ×   |  |
| 3                           |                     |                         | _                          | Cerca un                                                                      | a funzione:                 |                     |                         |                     |               |                                                    |                                                     |     |  |
| 5                           |                     |                         |                            | Digitare una breve descrizione di cosa si desidera fare, guindi fare clic Vai |                             |                     |                         |                     |               |                                                    |                                                     |     |  |
| 6                           |                     |                         |                            | su Vai                                                                        |                             |                     |                         |                     |               |                                                    |                                                     | -   |  |
| 7                           |                     |                         |                            | Oppur                                                                         | e selezionar                | e una <u>c</u> ate  | egoria: Usat            | e di recente        |               | $\sim$                                             |                                                     |     |  |
| 8                           |                     |                         |                            | Selezion                                                                      | are una <u>f</u> una        | zione:              |                         |                     |               |                                                    |                                                     |     |  |
| 9                           |                     |                         |                            | SOMN                                                                          | AA.                         |                     |                         |                     |               |                                                    |                                                     |     |  |
| 10                          |                     |                         |                            | MEDIA                                                                         | 4                           |                     |                         |                     |               |                                                    |                                                     |     |  |
| 11                          |                     |                         | _                          | COLLE                                                                         | GIPERTESTU                  | JALE                |                         |                     |               |                                                    |                                                     |     |  |
| 12                          |                     |                         | _                          | CONT                                                                          | A.NUMERI                    |                     |                         |                     |               |                                                    |                                                     | -   |  |
| 13                          |                     |                         | _                          | SEN                                                                           |                             |                     |                         |                     |               |                                                    |                                                     | ~   |  |
| 14                          |                     |                         | _                          | SOMM                                                                          | A(num1;nu                   | m2;)                |                         |                     |               |                                                    |                                                     |     |  |
| 15                          |                     |                         | _                          | Somma                                                                         | i numeri pr                 | esenti in           | un intervallo           | di celle.           |               |                                                    |                                                     |     |  |
| 16                          |                     |                         | _                          |                                                                               |                             |                     |                         |                     |               |                                                    |                                                     |     |  |
| 17                          |                     |                         | _                          |                                                                               |                             |                     |                         |                     |               |                                                    |                                                     |     |  |
| 18                          |                     |                         |                            |                                                                               |                             |                     |                         |                     | _             |                                                    |                                                     |     |  |
| 19                          |                     |                         |                            | Guida re                                                                      | lativa a que                | sta funzio          | ne                      |                     |               | OK                                                 | Annulla                                             |     |  |
| 20                          |                     |                         |                            | -                                                                             |                             |                     |                         |                     | _             |                                                    | _                                                   |     |  |

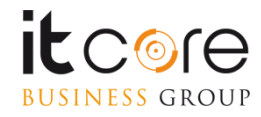
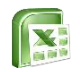

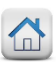

Cliccando sul pulsante di conferma, si passerà a questa finestra, dalla quale è possibile stabilire i parametri della funzione che abbiamo inserito. Molto spesso Excel individuerà in automatico quali sono, in ogni caso è sempre possibile modificarli.

|                                                                                                    | Argomenti funzione | ? ×     |  |  |  |  |  |  |  |
|----------------------------------------------------------------------------------------------------|--------------------|---------|--|--|--|--|--|--|--|
| SOMMA<br>Num1 A1:B1<br>Num2                                                                                                    | = {4\6}            |         |  |  |  |  |  |  |  |
| = 10<br>Somma i numeri presenti in un intervallo di celle.<br><b>Num1:</b> num1;num2; sono da 1 a 255 argomenti di cui ottenere la somma. I<br>valori logici e il testo vengono ignorati, anche se digitati come<br>argomenti. |                    |         |  |  |  |  |  |  |  |
| Risultato formula = 10<br><u>Guida relativa a questa funzione</u>                                                                                                    | ОК                 | Annulla |  |  |  |  |  |  |  |

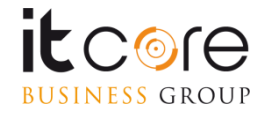

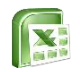

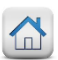

Nella barra della formula, come contenuto della cella selezionata apparirà in automatico la funzione scelta con i parametri selezionati. Confermando con «OK», la funzione verrà automaticamente inserita e risolta nella cella precedentemente selezionata.

| File                    | Hor                 | ne              | Inserisci           | Layo    | out di pa | gina  | Form            | ule D   |
|-------------------------|---------------------|-----------------|---------------------|---------|-----------|-------|-----------------|---------|
| fx<br>Inseris<br>funzio | ici Sor<br>ne auton | nma<br>natica • | Usate di<br>recente | Finanze | Logica    | Testo | Data e<br>ora * | Ricerci |
| C1                      |                     |                 | ×                   | ~ f.    | =S        | OMM/  | (A1:B1          | .)      |
| 4                       | A                   | В               |                     | c       | D         | E     |                 | F       |
| 1                       | 4                   |                 | 6                   | 10      |           |       | _               |         |

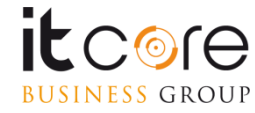

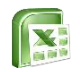

La logica alla base di Excel impone che le singole celle, individuate da coordinate alfa-numeriche (A3,D7,etc...) siano tra loro <u>indipendenti.</u>

Come si è visto, ogni cella del foglio di lavoro può avere il proprio formato, e due celle, sebbene adiacenti possono ospitare contenuti diversi (testo e numero ad esempio) ciascuna con un formato indipendente.

|   |   | Α    | В    | С      | D |
|---|---|------|------|--------|---|
| 1 | € | 2,00 | 600% | Milano |   |
| 2 |   |      |      |        |   |
| 3 |   |      |      |        |   |

In questa immagine le celle hanno tre formattazioni, due tipi di valori diversi, e tre formati differenti, la loro vicinanza non compromette la loro reciproca «indipendenza»

Le «funzioni», ovvero le operazioni matematiche tra celle distinte, permettono di mettere in relazione due o più celle, facendo in modo che «collaborino» per restituirci il risultato in una data operazione.

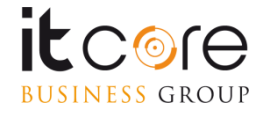

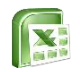

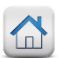

Il principio alla base di tutte le funzioni di Excel è quello di creare questa relazione. La struttura «standard» di una funzione può essere suddivisa in tre blocchi definiti come segue:

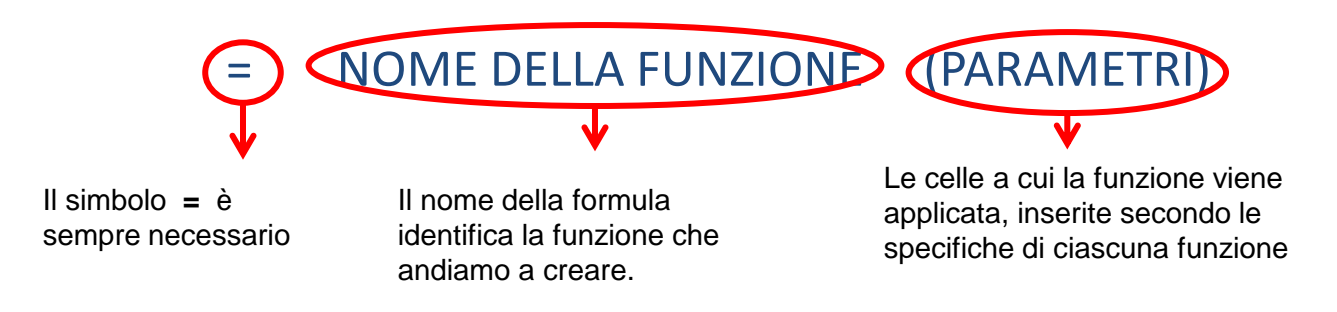

Questa struttura viene rispettata da gran parte delle funzioni gestite da Excel, laddove nella sezione «nome della formula» viene di fatto inserito il nome della funzione che si desidera creare, e nella sezione «parametri» le celle di riferimento a cui applicarla. La sezione «parametri» per funzioni complesse può comprendere differenti categorie di riferimenti.

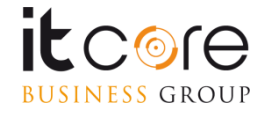

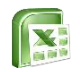

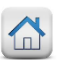

Quando le celle vengono messe tra loro in relazione da una funzione, sono le celle ad essere «collegate», non i valori in esse contenuti. Ciò significa che la funzione verrà applicata a qualsiasi valore venga inserito nelle celle ed Excel applicherà comunque la stessa operazione (restituendo chiaramente il risultato in relazione ai nuovi valori inseriti).

|     | -      |          | C         |         | _                |   |  |                                      |  |  |
|-----|--------|----------|-----------|---------|------------------|---|--|--------------------------------------|--|--|
| Арр |        |          |           |         |                  |   |  | La relazione viene instaurata tra le |  |  |
|     | SOMIMA | <b>\</b> |           | Jx =sor | Jx =somma(a1:b1) |   |  | celle. non tra i loro contenuti.     |  |  |
|     | Α      | В        | С         | D       | E                | F |  |                                      |  |  |
| 1   | 40     | 13       | na(a1:b1) |         |                  |   |  |                                      |  |  |
| 2   |        |          |           |         |                  |   |  |                                      |  |  |

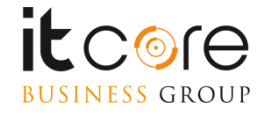

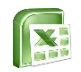

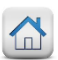

Inserendo i parametri di una funzione, si devono indicare le celle che verranno coinvolte nel calcolo. Generalmente le celle vengono indicate mediante l'uso delle coordinate, separate da un punto e virgola (;).

#### =NOME DELLA FUNZIONE (a1;b1)

Quando le celle coinvolte sono più di due, si deve prestare attenzione a quale separatore utilizzare. Il punto e virgola infatti, coinvolge le celle prese «singolarmente».

=NOME DELLA FUNZIONE (a1;b1;e1;p1)

In questo caso quindi Excel, coinvolgerà nella funzione le quattro celle prese singolarmente.

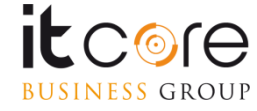

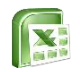

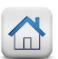

Se la funzione prescelta vuole essere applicata ad un intervallo di celle (due o più celle tra di loro contigue, verticalmente e/o orizzontalmente) si possono utilizzare i due punti (:) al posto del punto e virgola come separatori delle due celle poste agli «estremi dell'intervallo».

=NOME DELLA FUNZIONE (a1:z1)

In questo modo Excel coinvolgerà nella funzione TUTTE le celle comprese tra a1 e z1, nello specifico quindi : a1, b1, c1, d1, e1, ..., z1.

D'ora in avanti in questo manuale verrà utilizzato il simbolo : per la sintassi delle formule di esempio, ogni qual volta che non sarà richiesto dalla funzione specifica. Si tenga presente che i due simboli sono sempre intercambiabili, secondo le modalità fin qui esposte.

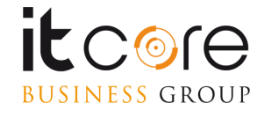

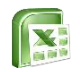

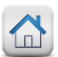

#### La funzione SOMMA

La funzione SOMMA restituisce la somma del contenuto di due o più celle. La sintassi corretta è la seguente:

= SOMMA(cella1 :/; cella2)

Laddove cella1 e cella2 rappresentano le coordinate delle celle coinvolte e il separatore viene scelto tra : o ; se si vogliono implementare le singole celle, o l'intervallo rappresentato da più celle.

#### **Esempio:**

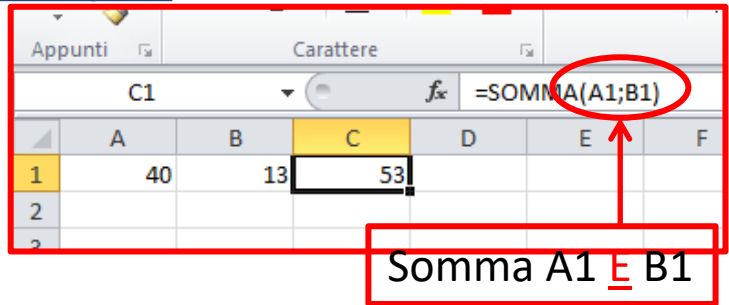

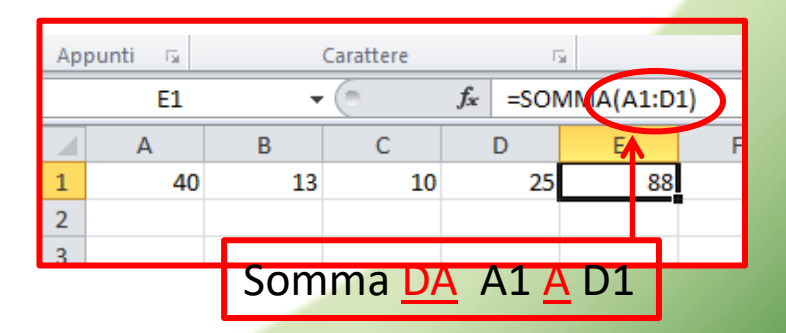

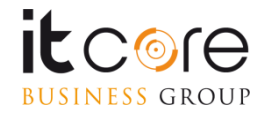

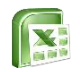

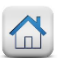

#### La funzione MEDIA

Con il termine MEDIA s'intende un valore ricavato sommando tra loro tutti i valori di un intervallo, dividendo poi il risultato per il numero di valori dell'intervallo stesso. La sintassi corretta della formula è la seguente:

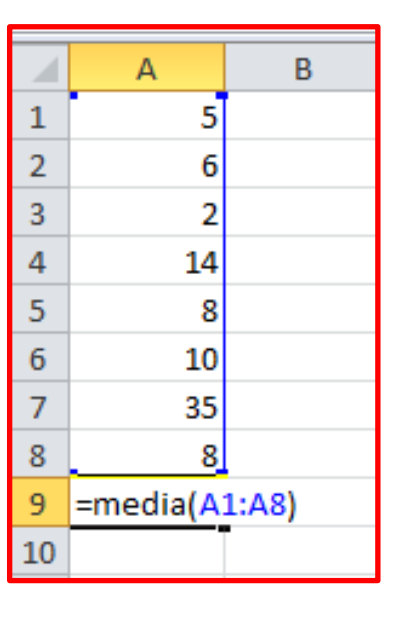

#### =MEDIA(cella1:cella2)

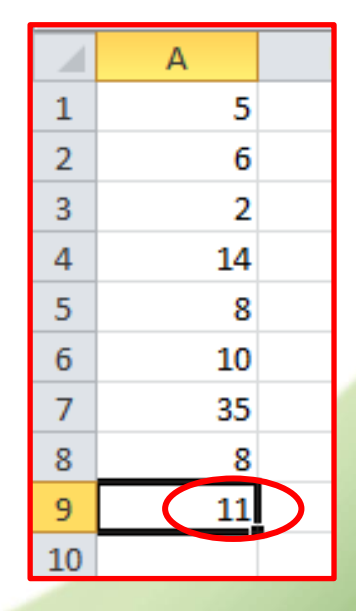

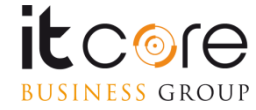

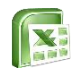

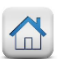

#### La funzione MIN

La funzione MIN permette di individuare all'interno di un intervallo di celle, quella che contiene il valore più basso. La sintassi corretta della formula è la seguente:

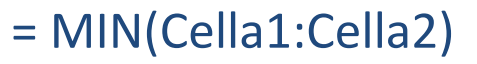

|    | А                           |  |
|----|-----------------------------|--|
| 1  | 5                           |  |
| 2  | 6                           |  |
| 3  | 2                           |  |
| 4  | 14                          |  |
| 5  | 8                           |  |
| 6  | 10                          |  |
| 7  | 35                          |  |
| 8  | 8                           |  |
| 9  | =min(A1:A8)                 |  |
| 10 | MIN( <b>num1</b> ; [num2];) |  |
| 10 | MIN( <b>num1</b> ; [num2];) |  |

| 1  | Δ        |   |
|----|----------|---|
| _  | <u> </u> | _ |
| 1  | 5        |   |
| 2  | 6        |   |
| 3  | 2        |   |
| 4  | 14       |   |
| 5  | 8        |   |
| 6  | 10       |   |
| 7  | 35       |   |
| 8  | 8        |   |
| 9  | 2        |   |
| 10 |          |   |

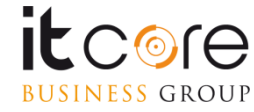

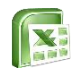

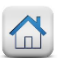

#### La funzione MAX

La funzione MAX permette di individuare all'interno di un intervallo di celle, quella che contiene il valore più alto. La sintassi corretta della formula è la seguente:

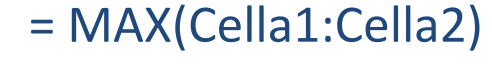

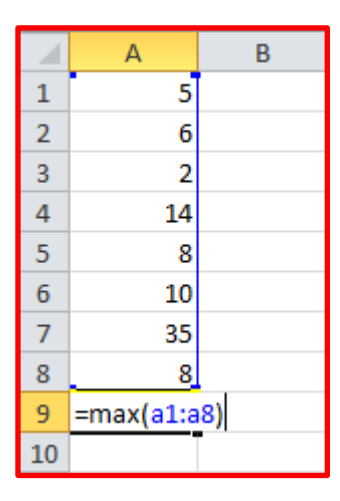

|    | А  | В |
|----|----|---|
| 1  | 5  |   |
| 2  | 6  |   |
| 3  | 2  |   |
| 4  | 14 |   |
| 5  | 8  |   |
| 6  | 10 |   |
| 7  | 35 |   |
| 8  | 8  |   |
| 9  | 35 |   |
| 10 |    |   |

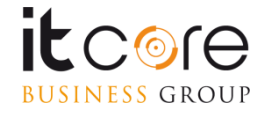

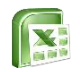

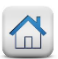

#### La funzione MAX

La funzione MAX permette anche di effettuare un raffronto tra l'intervallo di celle individuato e un valore arbitrario. In questo caso la sintassi corretta è la seguente:

= MAX(Cella1:Cella2; XX)

Dove, al posto di XX si inserirà il valore da utilizzare come confronto.

|   | А              |    |  |
|---|----------------|----|--|
| 1 |                | 5  |  |
| 2 |                | 6  |  |
| 3 |                | 2  |  |
| 4 |                | 14 |  |
| 5 |                | 8  |  |
| 6 |                | 10 |  |
| 7 |                | 35 |  |
| 8 |                | 8  |  |
| 9 | =MAX(A1:A8;30) |    |  |

|    | А              |    |  |
|----|----------------|----|--|
| 1  |                | 5  |  |
| 2  |                | 6  |  |
| 3  |                | 2  |  |
| 4  |                | 14 |  |
| 5  |                | 8  |  |
| 6  |                | 10 |  |
| 7  |                | 35 |  |
| 8  |                | 8  |  |
| 9  | =MAX(A1:A8;50) |    |  |
| 10 |                |    |  |

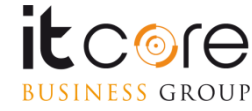

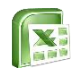

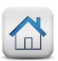

#### La funzione CONTA.VALORI

La funzione CONTA.VALORI permette di contare quante sono le celle di un determinato intervallo che contengono dei valori, siano essi numerici e/o di testo. Non conta in sostanza le celle vuote.

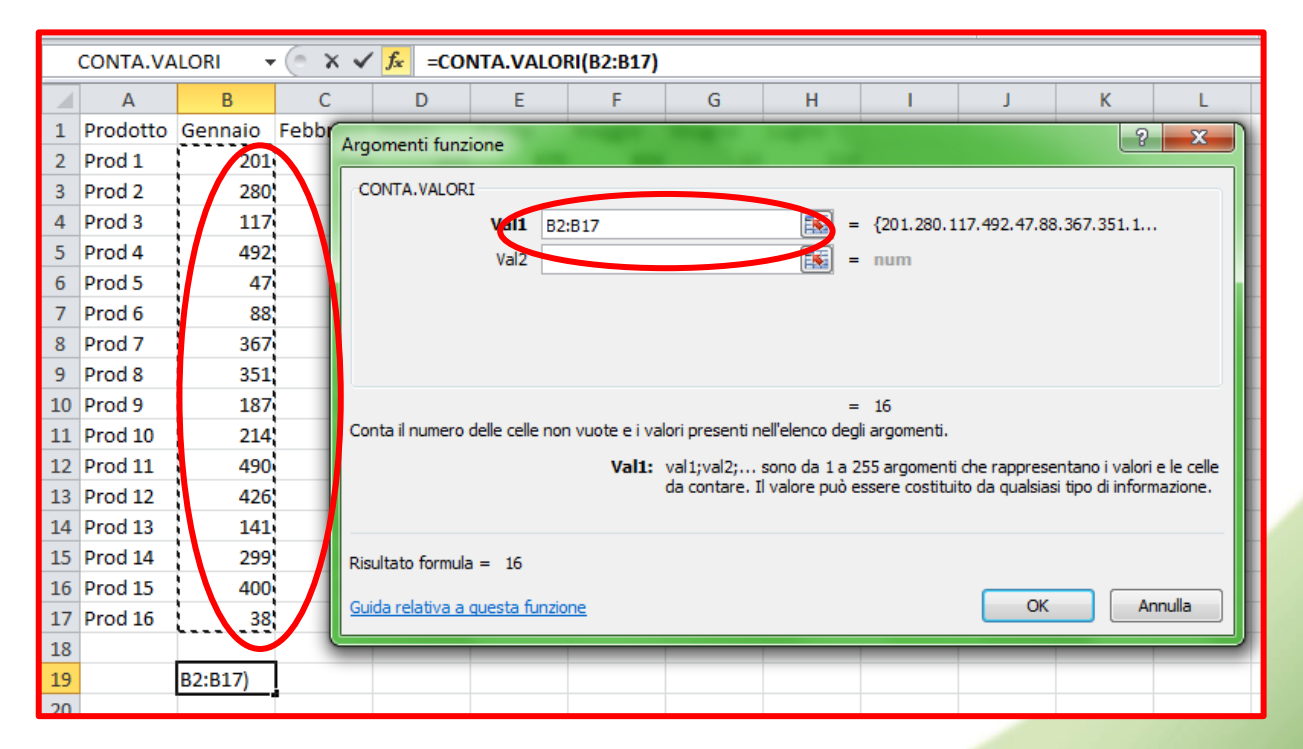

NOTA: se in una cella è presente solo uno spazio, essa verrà conteggiata comunque, anche se a monitor non è visibile nulla e potrebbe sembrare una cella vuota.

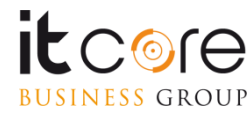

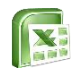

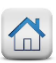

# La funzione CONTA.VUOTE

# La funzione CONTA.VUOTE permette di contare quante sono le celle vuote di un determinato intervallo

| A2      | 1 -      |   | ×v             | f <sub>x</sub> | =C0         | ONTA.VUO     | TE(A2:A20)     |               |                |              |                |       |   |
|---------|----------|---|----------------|----------------|-------------|--------------|----------------|---------------|----------------|--------------|----------------|-------|---|
|         | А        | В | C              |                | D           | E            | F              | G             | Н              | 1            | J              |       | К |
|         | Pezzi    |   |                |                |             |              |                |               |                |              |                |       |   |
| 1       | ordinati |   |                |                |             |              |                |               |                |              |                |       |   |
| 2       | 90       | - | Argomenti 1    | unzione        |             |              |                |               |                |              | ?              | ×     |   |
| 3       | 15       |   | CONTA.VUC      | DTE            |             |              |                |               |                |              |                |       |   |
| 4       | 10       |   | Intervallo     | A2:A20         |             |              |                | <b>★</b> = {  | 90.15.10.40.2. | 25.10.7.30.1 | 2.7.5.5.21.6.1 | 2.20  |   |
| 5       | 40       |   |                |                |             |              |                |               |                |              |                |       |   |
| 6       | 2        |   | Conto il numo  | ro di coll     | o un oto in | uno coocific | to intervalle  | = (           | )              |              |                |       |   |
| /       | 25       | ' | conta il nume  | a o ar cell    | e vuote In  | uno specific | ato miervailo. |               |                |              |                |       | - |
| 8       | 10       | _ |                |                |             | Inter        | vallo è l'inte | rvallo di cui | contare le cel | le vuote.    |                |       |   |
| 9<br>10 | 20       |   |                |                |             |              |                |               |                |              |                |       |   |
| 10      | 12       |   | Risultato form | nula = 0       | )           |              |                |               |                |              |                |       |   |
| 12      | 7        |   | Guida relativa | i a questa     | a funzione  |              |                |               |                | ОК           | An             | nulla |   |
| 13      | 5        |   |                |                |             |              |                |               |                | _            |                |       |   |
| 14      | 5        |   |                |                |             |              |                |               |                |              |                |       |   |
| 15      | 21       |   |                |                |             |              |                |               |                |              |                |       |   |
| 16      | 6        |   |                |                |             |              |                |               |                |              |                |       |   |
| 17      | 12       |   |                |                |             |              |                |               |                |              |                |       |   |
| 18      | 20       |   |                |                |             |              |                |               |                |              |                |       |   |
| 19      | 12       |   |                |                |             |              |                |               |                |              |                |       |   |
| 20      | 12       |   |                |                |             |              |                |               |                |              |                |       |   |
| 21      | :A20)    |   |                |                |             |              |                |               |                |              |                |       |   |

NOTA: se in una cella è presente solo uno spazio, essa non verrà conteggiata, anche se a monitor non è visibile nulla e potrebbe sembrare una cella vuota.

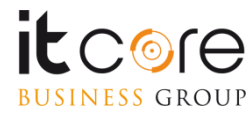

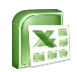

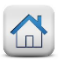

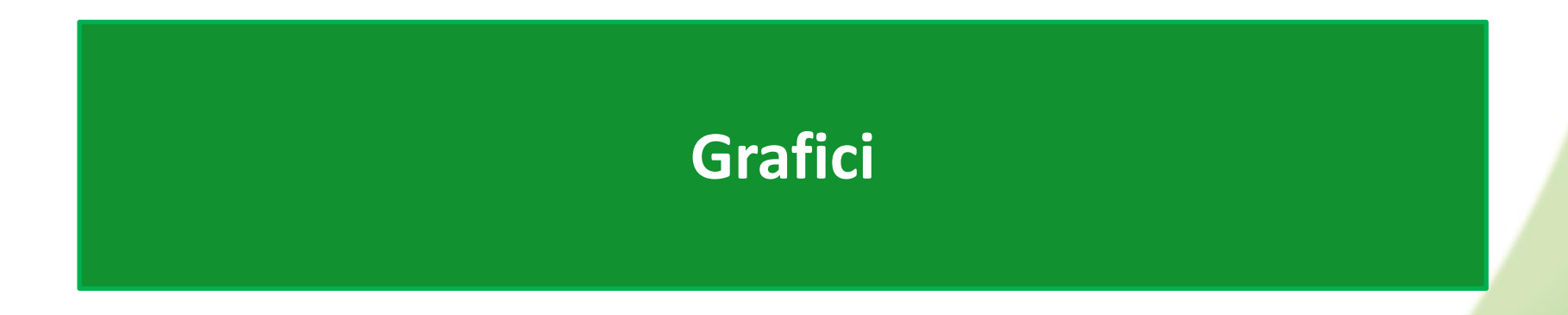

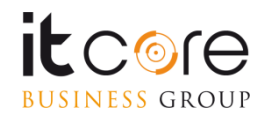

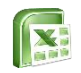

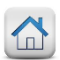

# Tipologie di grafici

I dati di un foglio Excel possono essere rappresentati tramite un oggetto grafico, consentendo così una visualizzazione più intuitiva dei dati; i grafici di Excel, rinvenibili nella scheda Inserisci, sono raggruppati in 6 categorie più una categoria «generica»:

- Istogrammi: ideali per il confronto tra elementi diversi
- Grafici a linee: ideali per visualizzare dati continui nel tempo
- Grafici a torta: utilizzati per rappresentare un'unica serie di dati in modo proporzionale rispetto alla somma degli elementi
- Grafici a barre: come gli istogrammi, ma orientati orizzontalmente
- Grafici ad area: utilizzati per rappresentare l'entità delle variazioni nel tempo
- **Grafici a dispersione**: utilizzati per illustrate le relazioni tra i valori numerici in più serie di dati
- Altri grafici: raggruppano grafici di tipo specialistico tra cui i grafici azionari, i grafici ad anello, i grafici di superficie e i grafici radar

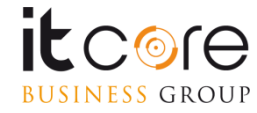

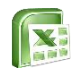

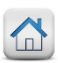

#### **Creare un grafico**

Quando si ha una tabella con dati in celle contigue, un grafico può essere costruito con pochi e semplici passaggi:

#### Esempio:

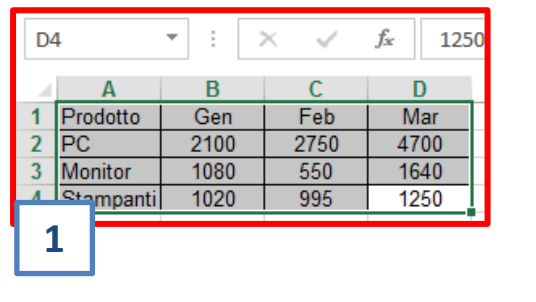

Vendite

Feb

PC Monitor Stampanti

Mar

3

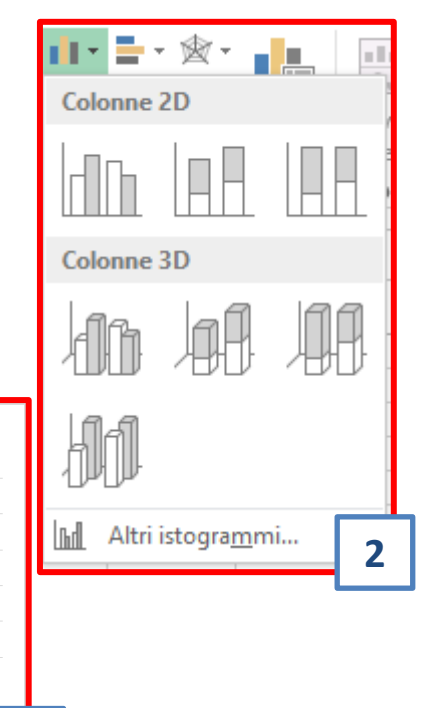

# 1. Selezionare i dati da rappresentare graficamente

- 2. Dalla scheda Inserisci, selezionare la tipologia di grafico, e dalla tendina scegliere la tipologia di rappresentazione che si vuole realizzare
- 3. Il grafico apparirà automaticamente all'interno del foglio in cui si trovano i dati di origine

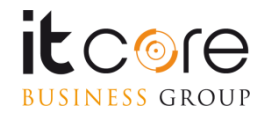

5000

4000

3000 2000

1000

Gen

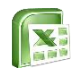

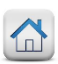

#### **Creare un grafico**

Il grafico generato da Excel posizionerà automaticamente la prima colonna a sinistra sull'asse delle righe (o asse X) e disporrà i dati contenuti nelle altre colonne all'interno dell'area del grafico.

#### Esempio:

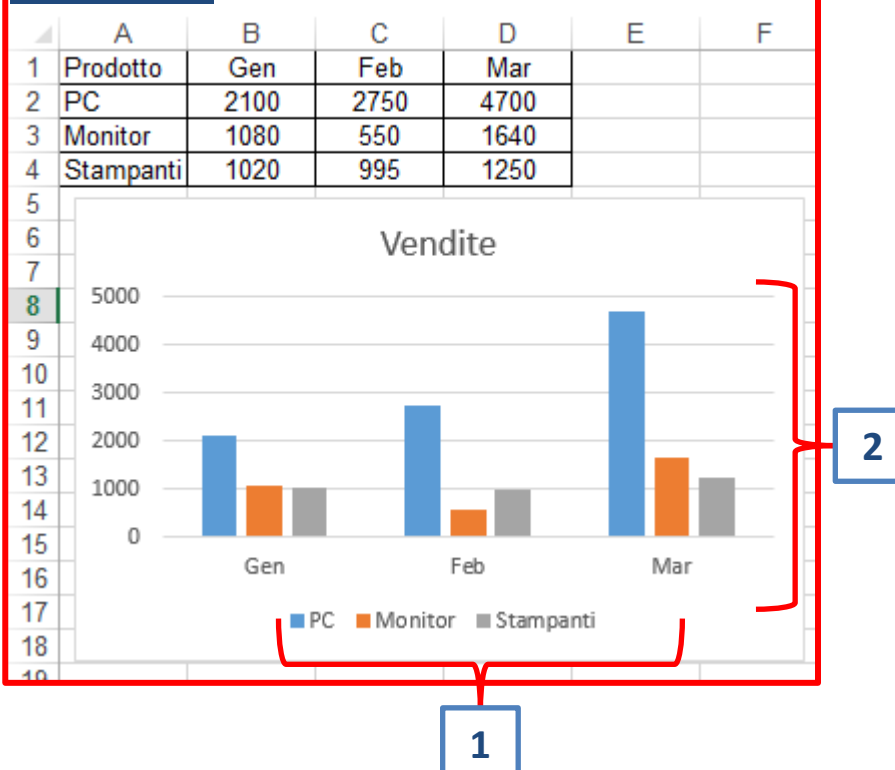

- La colonna Prodotto (colonna a sinistra della tabella) viene posizionata sull'asse delle ascisse (X)
- 2. La colonna Utili (colonna a destra) viene posizionata lungo l'asse delle ordinate (Y) e i suoi valori disposti all'interno dell'area del grafico

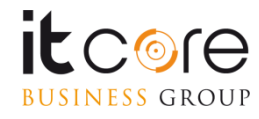

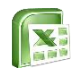

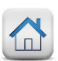

#### **Creare un grafico**

Quando i dati da rappresentare sono contenuti in celle non contigue, è necessario selezionare le colonne da rappresentare tenendo premuto il tasto CTRL

Δ

#### Esempio:

BUSINESS GROUP

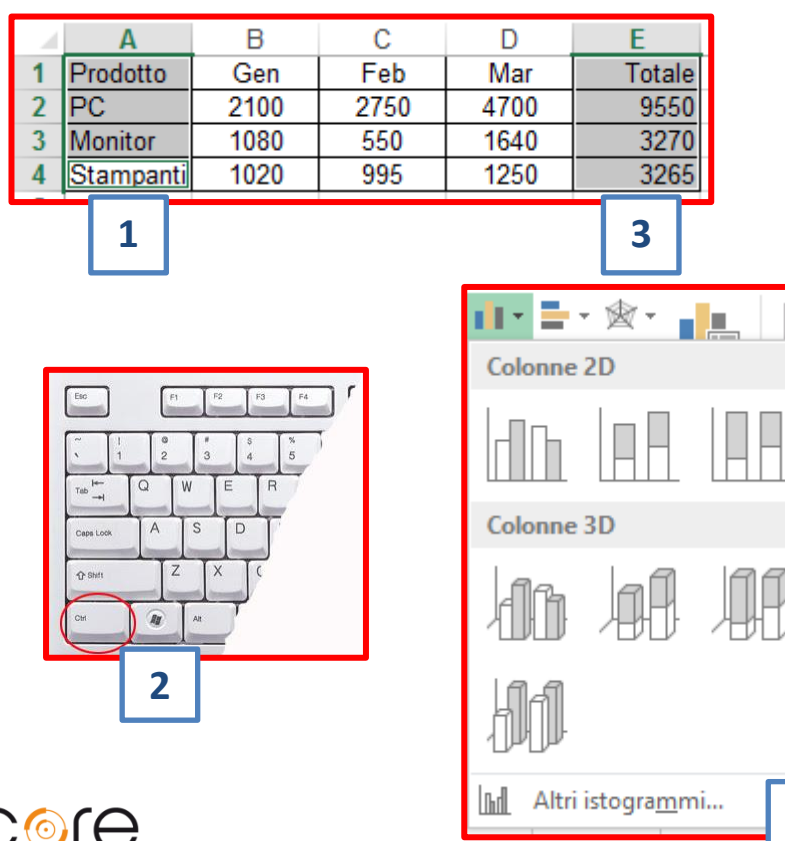

- 1. Selezionare la prima colonna di dati da rappresentare graficamente
- 2. Premere e tenere premuto il tasto CTRL
- 3. Selezionare col mouse la seconda colonna di dati da rappresentare graficamente
- 4. Dalla scheda Inserisci selezionare il tipo di grafico che si vuole creare

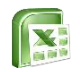

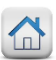

# Stili grafico e Layout rapido

I grafici possono essere modificati e personalizzati agendo sulle schede Progettazione e Formato del gruppo Strumenti grafico oppure utilizzando il pulsante a destra del grafico.

Esempio:

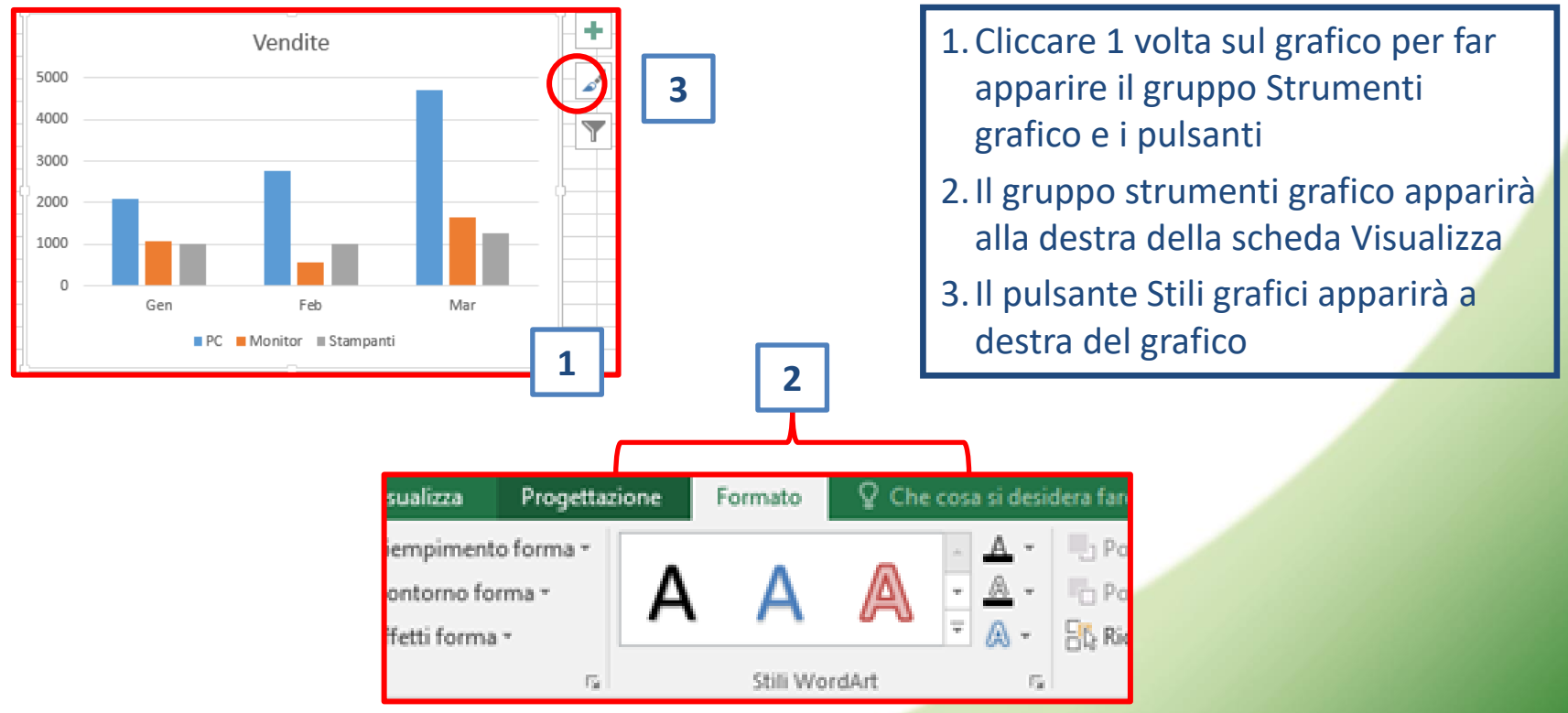

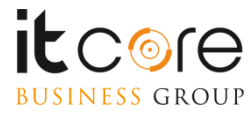

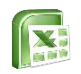

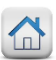

# Stili grafico e Layout rapido

La scheda Progettazione del gruppo Strumenti Grafico consente di aggiungere elementi al grafico, utilizzare i layout rapidi, modificare gli stili,, ecc **Esempio:** 

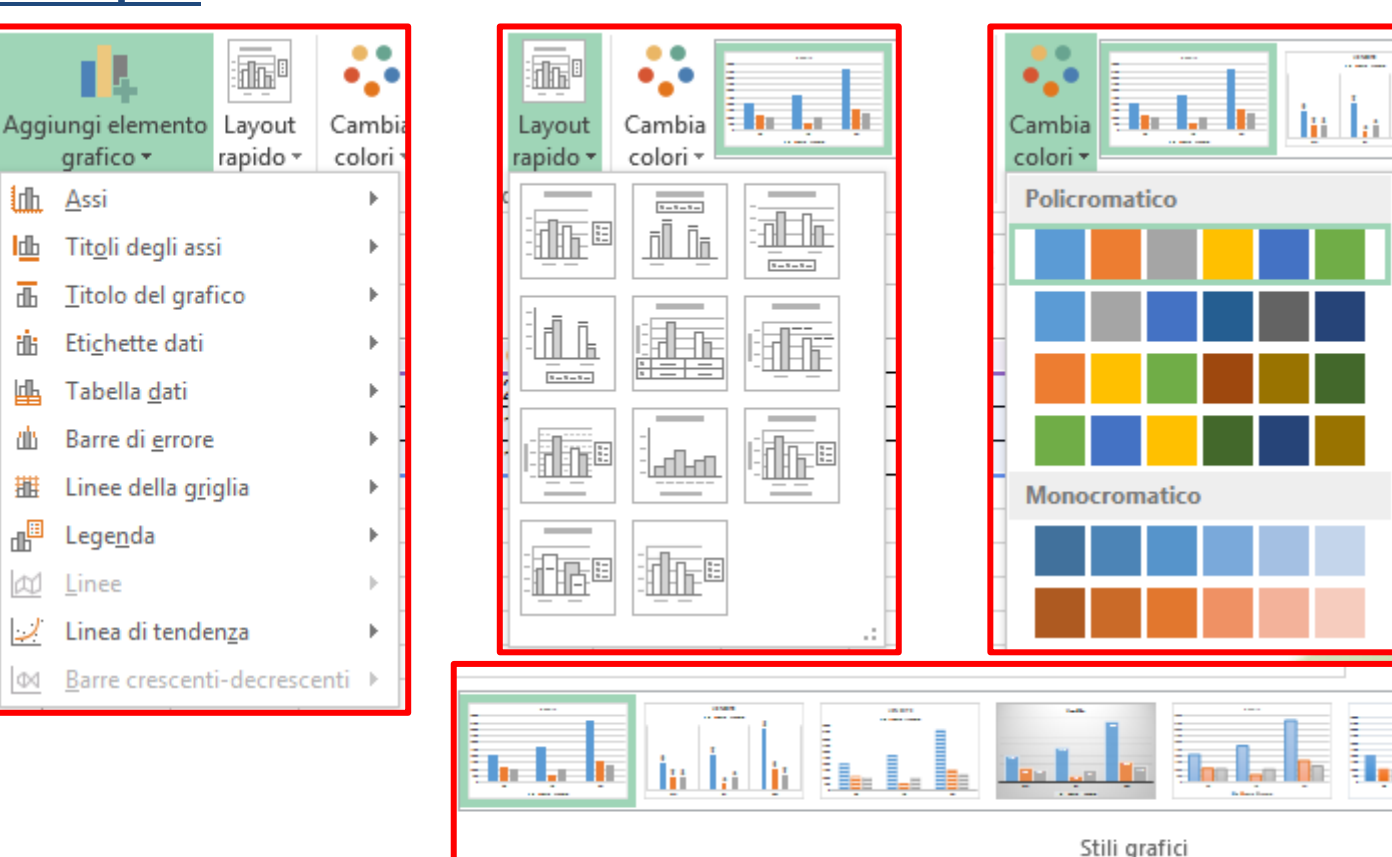

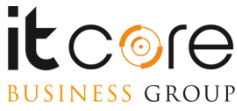

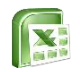

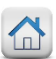

E' possibile modificare il tipo di grafico creato in precedenza agendo sul pulsante Cambia tipo grafico presente nella scheda Progettazione del gruppo Strumenti Grafico.

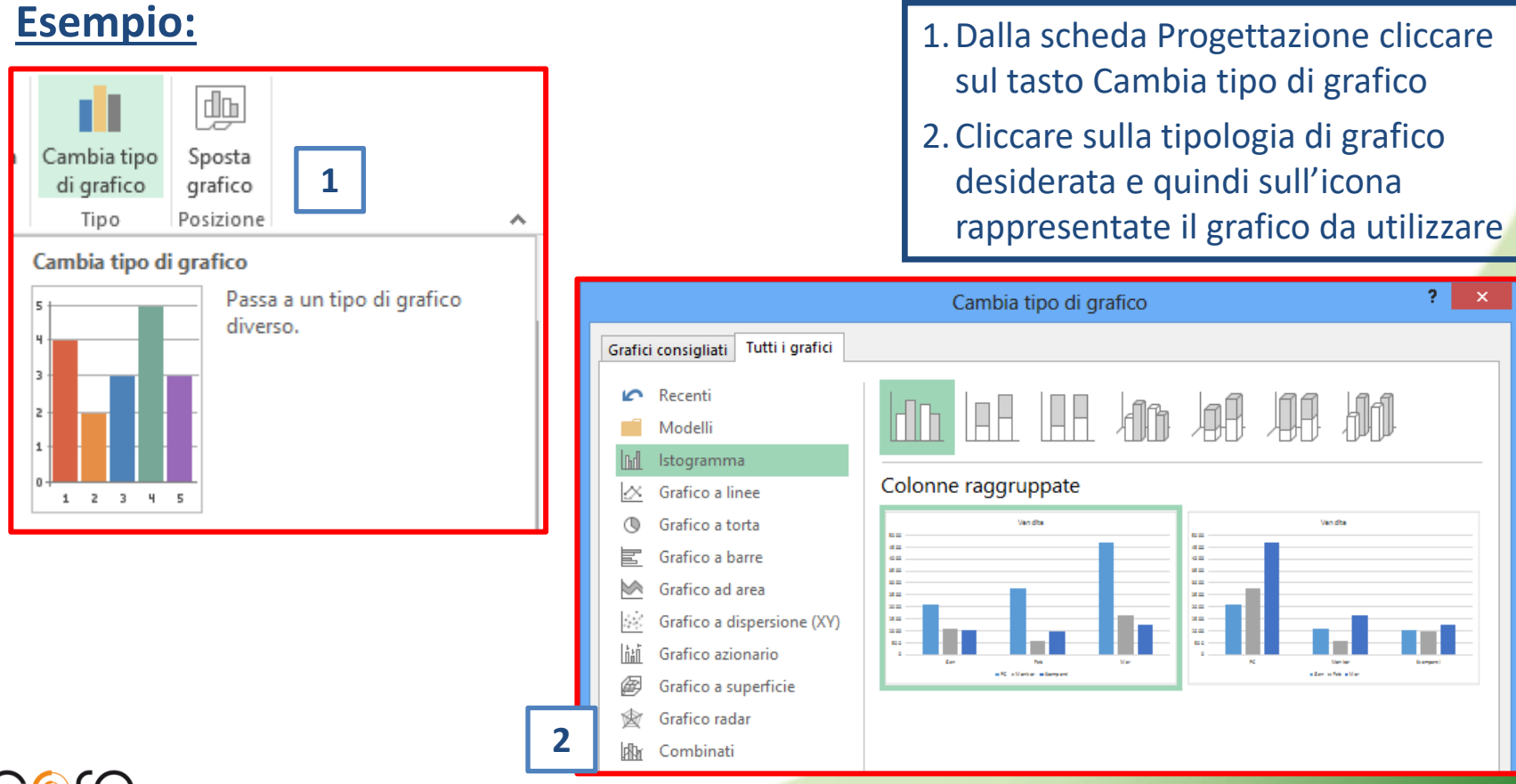

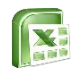

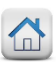

Il titolo di un grafico può essere sostituito cliccando due volte sul titolo inserito automaticamente da Excel.

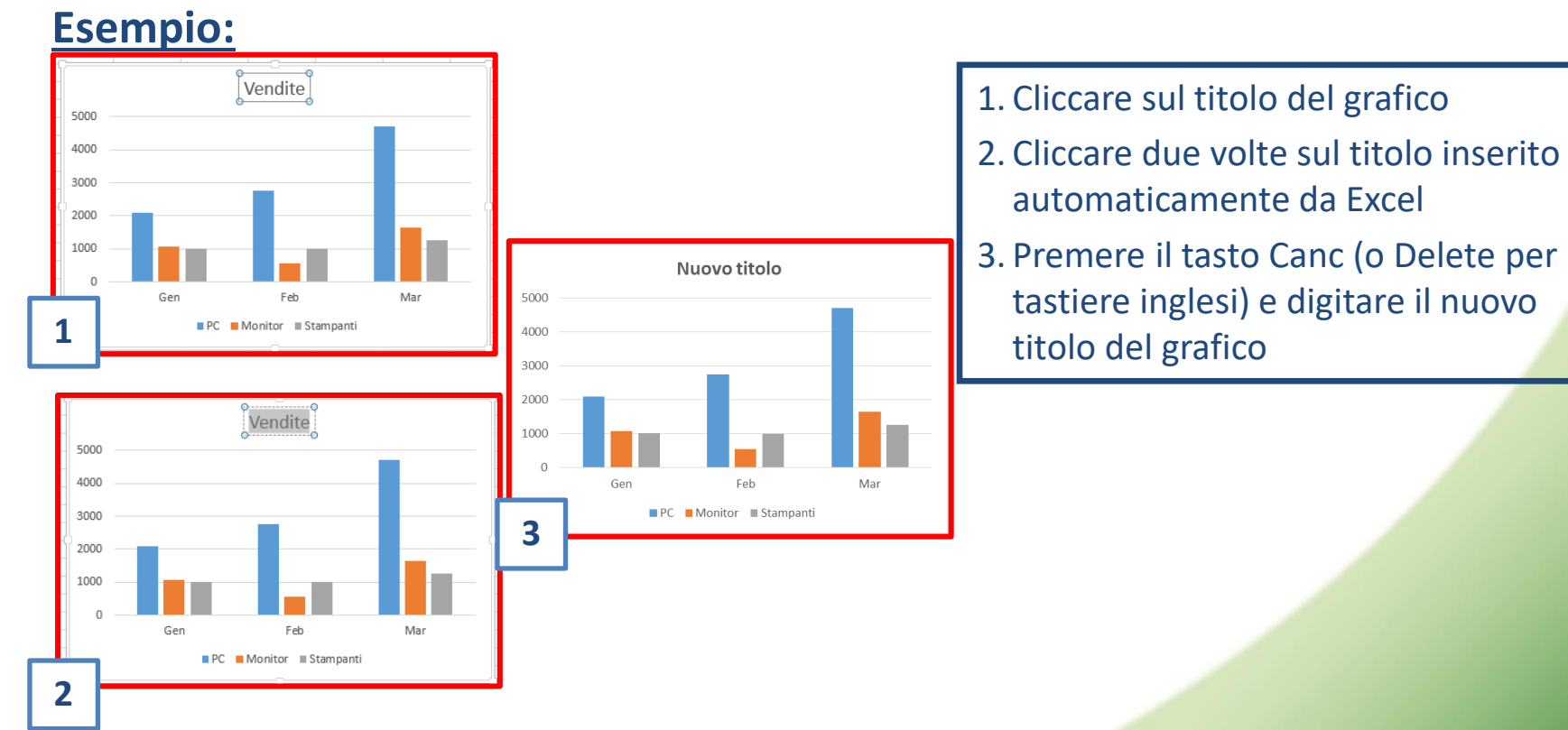

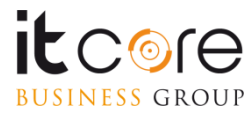

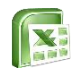

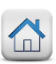

E' possibile poter modificare in qualunque istante l'origine dei dati che alimentano un grafico di Excel cliccando sul tasto Seleziona dati presente all'interno della scheda Progettazione del gruppo Strumenti Grafico.

#### Esempio:

| Inverti righe/<br>colonne<br>Dati<br>1              |                                                 |   |
|-----------------------------------------------------|-------------------------------------------------|---|
| Seleziona o                                         | rigine dati 🛛 ?                                 | 2 |
| Intervallo <u>d</u> ati grafico: =Foglio8!SAS1:SDS4 |                                                 | 4 |
| Voji konsta (osi)                                   | ghe/colonne                                     |   |
| Voci legenda ( <u>s</u> erie)                       | Etichette asse orizzontale ( <u>c</u> ategoria) | _ |
|                                                     |                                                 |   |
| PC                                                  | Gen                                             |   |
| Monitor                                             | reb reb                                         |   |
| Stampanti                                           |                                                 |   |

OK

Annulla

- 1. Nella scheda Progettazione del gruppo Strumenti grafico cliccare sul tasto Seleziona dati
- 2. Nella casella Intervallo dati grafico eliminare col tasto Canc i vecchi dati e selezionare col mouse i nuovi dati da inserire

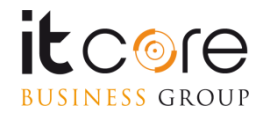

Celle nascoste e vuote

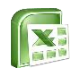

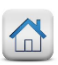

I grafici possono essere spostati in qualunque momento sia in nuovi fogli di lavoro che in fogli di lavoro creati in precedenza, cliccando sul tasto Sposta grafico presente nella scheda Progettazione del gruppo Strumenti grafico.

#### Esempio:

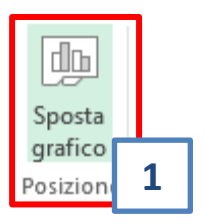

|                |                          | Sposta grafico |    | ?   | ×    |   |
|----------------|--------------------------|----------------|----|-----|------|---|
| Specificare de | ove collocare il grafic  | 0:             |    |     |      | - |
|                | ○ Nuo <u>v</u> o foglio: | Grafico1       |    |     |      | 2 |
|                | ) Oggetto i <u>n</u> :   | Foglio8        |    |     |      | 3 |
|                |                          |                | ОК | Ann | ulla |   |

#### 1. Cliccare sul tasto Sposta grafico

- 2. Attivare Nuovo Foglio per creare un nuovo foglio dove inserire il grafico e scrivere il nome del nuovo foglio
- 3. Attivare Oggetto in per inserire il grafico in un foglio già esistente e scegliere il foglio dalla freccia

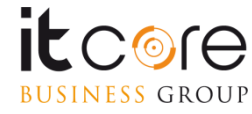

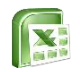

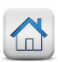

I grafici, essendo degli oggetti di Excel, possono essere cancellati come qualsiasi altro oggetto inserito in un foglio, ossia selezionandoli e premendo il tasto Canc. <u>Esempio:</u>

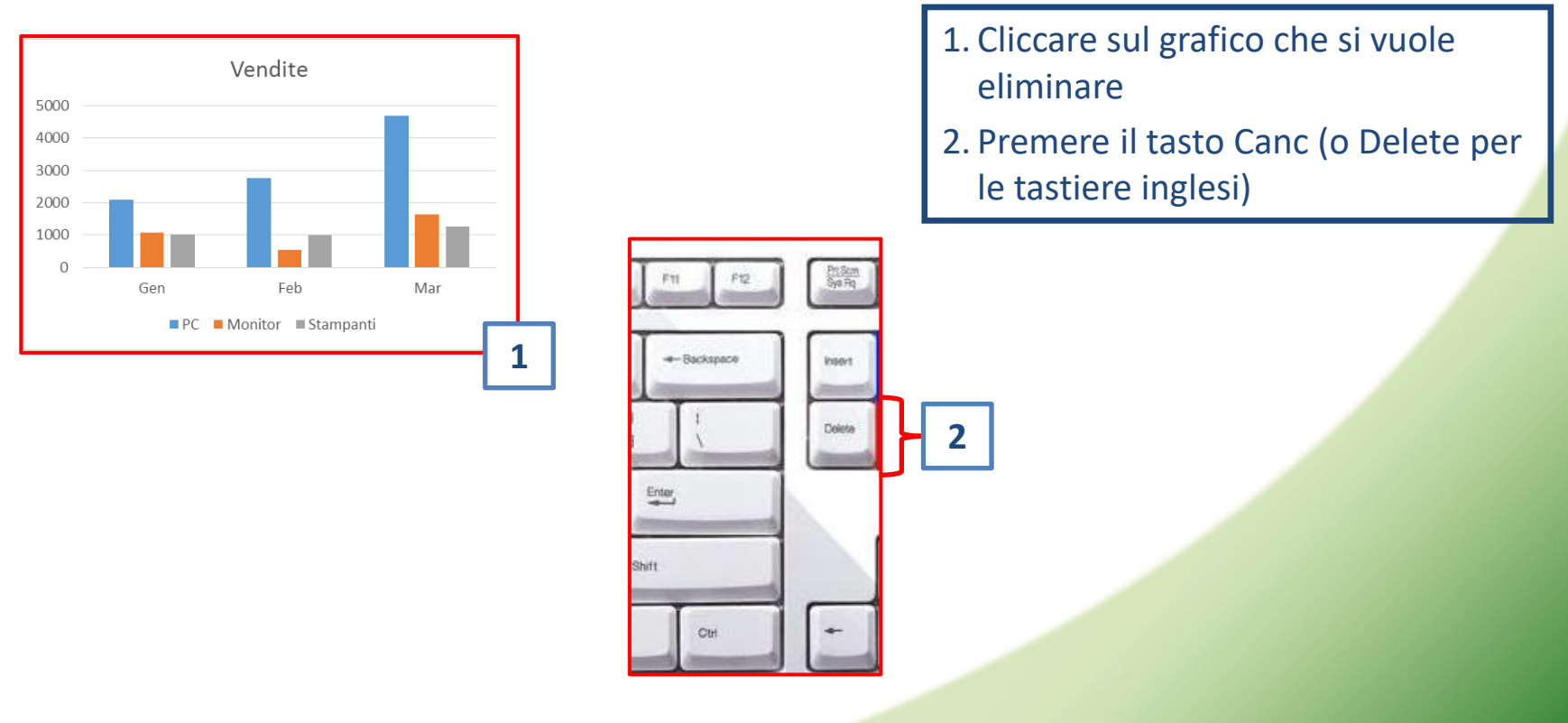

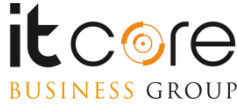

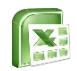

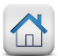

# Ordinamento dei dati

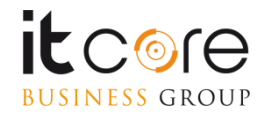

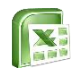

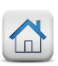

# Ordinamento dei dati

È possibile operare due tipologie di ordinamento: automatico ρ personalizzato. Ordinamento automatico, è la possibilità di selezionare una specifica colonna ed ordinarla secondo una logica crescente e/o decrescente, estendendo l'ordinamento anche alle celle contigue

?

Annulla

3

<u>O</u>rdina

#### **Esempio:**

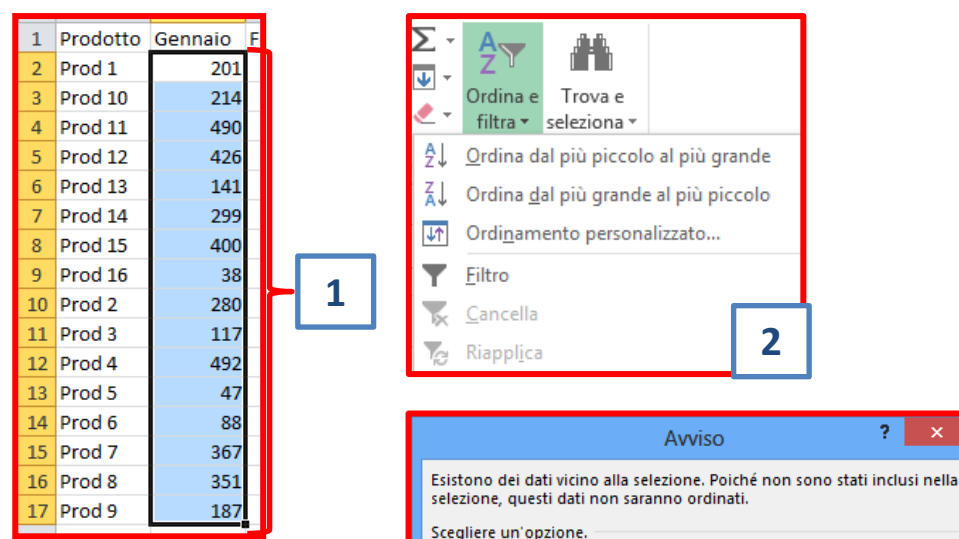

Espandere la selezione

Continuare con la selezione corrente

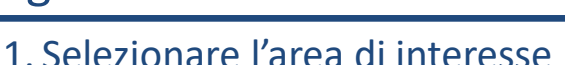

- 2. Nella scheda Home cliccare sul tasto Ordina e Filtra e scegliere il tipo di ordinamento desiderato
- 3. Lasciare spuntata la voce "Espandere la selezione" per evitare di confondere i dati

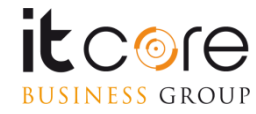

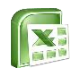

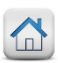

# Ordinamento dei dati

Ordinamento Personalizzato: è la possibilità di poter ordinare, secondo più criteri a scelta, una o più colonne di una tabella.

#### Esempio:

|    | Α              | В         | С          |   |
|----|----------------|-----------|------------|---|
| 1  | Rappresentante | Prodotto  | Vendite    | - |
| 2  | Bianchi Pino   | Stampanti | € 120,00   |   |
| 3  | Rossi Piero    | PC        | € 1.000,00 |   |
| 4  | Bianchi Pino   | Monitor   | € 900,00   |   |
| 5  | Bianchi Pino   | PC        | € 1.800,00 |   |
| 6  | Rossi Piero    | PC        | € 2.000,00 |   |
| 7  | Luna Vito      | Stampanti | € 300,00   |   |
| 8  | Luna Vito      | Stampanti | € 320,00   |   |
| 9  | Rossi Piero    | Monitor   | € 125,00   |   |
| 10 | Luna Vito      | Stampanti | € 550,00   |   |
| 11 | Bianchi Pino   | Stampanti | € 600,00   |   |
| 12 | Rossi Piero    | PC        | € 1.100,00 |   |
| 13 | Rossi Piero    | Monitor   | € 560,00   |   |

|                             |                                       |            | Ordina           |              |              |           | ?                 | ×     |
|-----------------------------|---------------------------------------|------------|------------------|--------------|--------------|-----------|-------------------|-------|
| * <u>A</u> ↓ <u>A</u> ggiun | gi livello 🗙 <u>E</u>                 | limina liv | rello            | ▲ ▼ <u>O</u> | pzioni       | ✓ Dati co | n <u>i</u> ntesta | zioni |
| Colonna                     |                                       |            | Ordina in base a | (            | Ordine       |           |                   |       |
| Ordina per                  | Rappresentante                        | • •        | Valori           | ¥ [          | Dalla A alla | Z         |                   | ~     |
|                             | Rappresentante<br>Prodotto<br>Vendite | <u>.</u>   |                  |              |              | ОК        | Annul             | la    |

- 1. Selezionare le colonne da ordinare (comprese le intestazioni di colonna)
- 2. Nella scheda Home cliccare sul tasto Ordina e Filtra e quindi su Ordinamento personalizzato
- 3. Selezionare la colonna per cui si vuole ordinare e il tipo di ordinamento

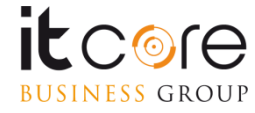

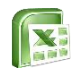

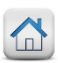

#### I filtri automatici

In una tabella Excel è possibile visualizzare solo specifici dati di nostro interesse utilizzando i filtri automatici. I filtri possono essere applicati a colonne contenenti dei valori (testuali o numerici).

#### Esempio:

| 1  | Rappresentante | Prodotto  | Mese | Vendite    |
|----|----------------|-----------|------|------------|
| 2  | Bianchi Pino   | Stampanti | Gen  | € 120,00   |
| 3  | Rossi Piero    | PC        | Gen  | € 1.000,00 |
| 4  | Bianchi Pino   | Monitor   | Mar  | € 900,00   |
| 5  | Verdi Laura    | PC        | Mar  | € 1.800,00 |
| 6  | Rossi Piero    | PC        | Mar  | € 2.000,00 |
| 7  | Luna Vito      | Stampanti | Gen  | € 300,00   |
| 8  | Luna Vito      | Stampanti | Feb  | € 320,00   |
| 9  | Rossi Piero    | Monitor   | Feb  | € 125,00   |
| 10 | Luna Vito      | Stampanti | Feb  | € 550,00   |
| 11 | Bianchi Pino   | Stampanti | Gen  | € 600,00   |
| 12 | Rossi Piero    | PC        | Gen  | € 1.100,00 |
| 13 | Rossi Piero    | Monitor   | Gen  | € 560,00   |
| 14 | Verdi Laura    | Monitor   | Feb  | € 550,00   |
| 15 | Rossi Piero    | Monitor   | Mar  | € 600,00   |
| 16 | Rossi Piero    | Monitor   | Mar  | € 800,00   |
| 17 | Verdi Laura    | Monitor   | Gen  | € 520,00   |
| 18 | Bianchi Pino   | PC        | Feb  | € 1.500,00 |
| 19 | Verdi Laura    | PC        | Feb  | € 1.250,00 |
| 20 | Luna Vito      | Monitor   | Mar  | € 240,00   |

| 1  | Rappresent r Prodot - Area -  |
|----|-------------------------------|
| ₽↓ | <u>O</u> rdina dalla A alla Z |
| Z↓ | Ordina <u>d</u> alla Z alla A |
|    | Ordina per <u>c</u> olore     |
| 5  |                               |
|    | F <u>i</u> ltra per colore ►  |
|    | <u>F</u> iltri per testo ▶    |
|    | Cerca 🔎                       |
|    | (Seleziona tutto)             |
|    | Bianchi Pino                  |
|    | Luna Vito                     |
|    | Rossi Piero                   |
|    |                               |
|    |                               |
|    |                               |
|    |                               |
|    |                               |
|    |                               |

OK

Annulla

- Posizionarsi sulla riga delle intestazioni e dalla scheda dati cliccare sul tasto Filtro
- 2. Cliccare sul tasto di filtraggio presente sulla riga di intestazione e deselezionare le voci che non si vogliono visualizzare

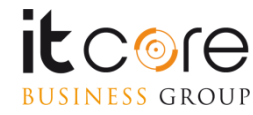

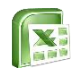

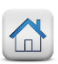

# I filtri automatici

Quando i filtri vengono applicati a colonne contenenti dei numeri, oltre al filtraggio mediante selezione, è possibile utilizzare lo strumento filtra per numero per raffinare ulteriormente la ricerca.

#### Esempio:

BUSINESS GROUP

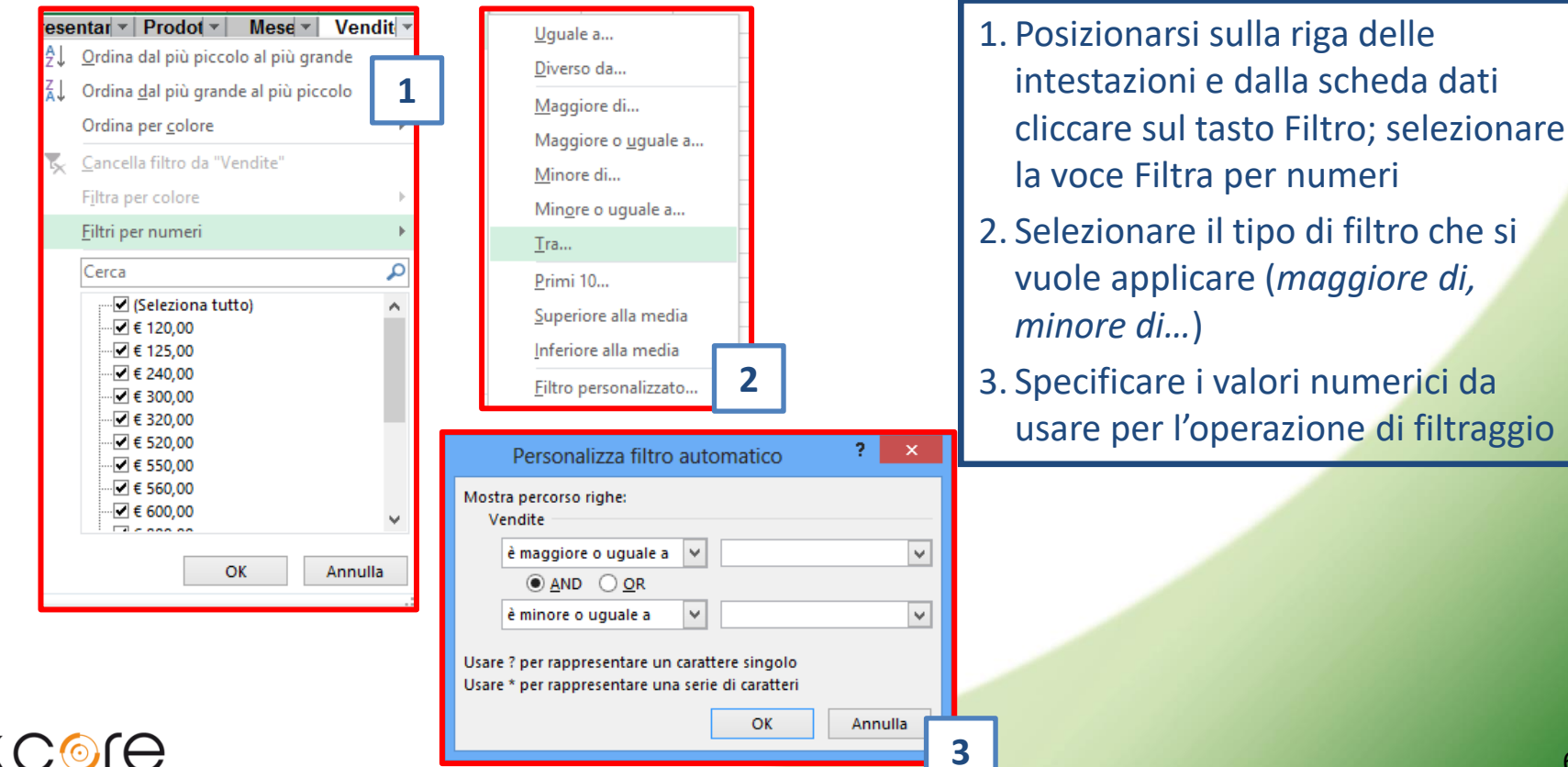

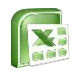

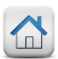

#### I filtri automatici

In Excel, è possibile selezionare solo le celle con una specifica formattazione utilizzando lo strumento Filtra per colore.

#### Esempio:

|    | ~              | D         |        |            |
|----|----------------|-----------|--------|------------|
| 1  | Rappresentar - | Prodot -  | Mese 🔻 | Vendite -  |
| 2  | Bianchi Pino   | Stampanti | Gen    | 120,00 €   |
| 3  | Bianchi Pino   | PC        | Gen    | 1.000,00€  |
| 4  | Bianchi Pino   | PC        | Mar    | 900,00€    |
| 5  | Bianchi Pino   | PC        | Mar    | 1.800,00€  |
| 6  | Bianchi Pino   | PC        | Mar    | 2.000,00€  |
| 7  | Luna Vito      | Stampanti | Gen    | 300,00€    |
| 8  | Luna Vito      | Stampanti | Feb    | 320,00€    |
| 9  | Luna Vito      | Stampanti | Feb    | 125,00 €   |
| 10 | Luna Vito      | Stampanti | Feb    | 550,00€    |
| 11 | Rossi Piero    | Stampanti | Gen    | 600,00€    |
| 12 | Rossi Piero    | PC        | Gen    | 1.100,00€  |
| 13 | Rossi Piero    | Monitor   | Gen    | 560,00€    |
| 14 | Rossi Piero    | Monitor   | Feb    | 550,00€    |
| 15 | Rossi Piero    | Monitor   | Mar    | 600,00€    |
| 16 | Rossi Piero    | Monitor   | Mar    | 800,00€    |
| 17 | Verdi Laura    | Monitor   | Gen    | 520,00€    |
| 18 | Verdi Laura    | PC        | Feb    | 1.500,00€  |
| 19 | Verdi Laura    | PC        | Feb    | 1.250,00 € |
| 20 | Verdi Laura    | Monitor   | Mar    | 240,00€    |
|    |                |           |        |            |

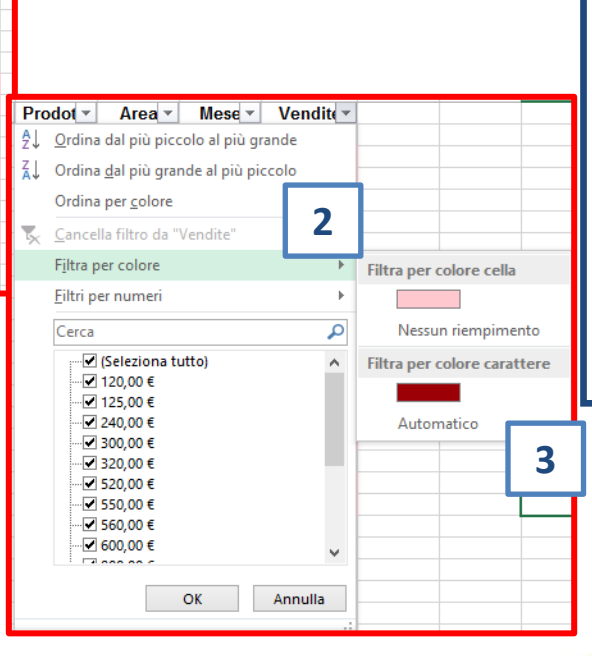

- 1. Posizionarsi sulla riga delle intestazioni e dalla scheda dati cliccare sul tasto filtro
- 2. Aprire il menù a tendina del filtro e selezionare la voce Filtra per colore
- 3. Selezionare il colore dello sfondo della cella o il colore del testo che si vuole visualizzare.

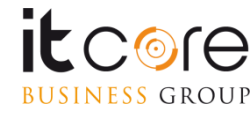

1

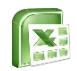

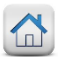

# Formattazione

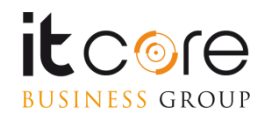

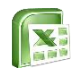

**BUSINESS** GROUP

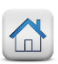

# Bloccare i riquadri

Per poter mantenere fissa la visualizzazione delle prime righe e/o colonne (utile per esempio per mantenere sempre visibili i titoli in fogli contenenti molti dati) si ricorre allo strumento Blocca riquadri.

| Zoom<br>selezione       | Nuova Disponi<br>finestra tutto | Blocca<br>riguadri | Dividi<br>Nascondi<br>Scopri                                                                                                    | CC Affianca<br>[D] Scorrimento sincrono<br>PD Reimposta posizione finestra                                                                                                    |                                                                     |
|-------------------------|---------------------------------|--------------------|----------------------------------------------------------------------------------------------------|----------------------------------------------------------------------------------------------------|---------------------------------------------------------------------|
| J                       | ĸ                               |                    | Blocca riquadri<br>Mantiene visibi<br>selezione correr<br>Blocca riga sup<br>Mantiene visibi<br>scorrimento de<br>Blocca prima c<br>Mantiene visibi<br>scorrimento de | i<br>li le righe e le colonne della<br>nte mentre il resto del foglio scorre.<br><b>veriore</b><br>le la riga superiore durante lo<br>l resto del foglio di lavoro.<br><b>olonna</b><br>le la prima colonna durante lo<br>l resto del foglio di lavoro. | Bloccare solo la<br>prima riga<br>Bloccare solo la<br>prima Colonna |
| Blocca rio<br>di quella | quadri person<br>che si vuole b | alizzato           | p: posizionarsi<br>e e/o una colo                                                                                                    | i sempre una riga al di sotto<br>onna a destra di quella che si                                                                                                    | prima Colorina                                                      |

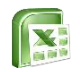

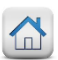

# Nominare gli intervalli

In alcuni casi può essere molto utile **assegnare un nome** ad una determinata cella del file o ad un intero intervallo di celle.

In questo modo infatti il nome assegnato può essere utilizzato all'interno di formule e funzioni anziché digitare l'intero percorso, che in alcuni casi potrebbe essere lungo e laborioso.

#### Esempio:

Se in una formula bisogna inserire il riferimento alle celle comprese nell'intervallo F5:F12 presenti sul Foglio 3, sarà necessario digitare la stringa «Foglio3!F5:F12».

Assegnando invece un nome a tale intervallo, per esempio il nome «valori», nelle formule sarà sufficiente digitare il nome «valori» appunto per indicare ad Excel di richiamare quanto desiderato.

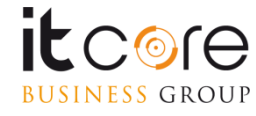

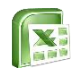

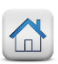

# Nominare gli intervalli

Per facilitare l'individuazione di specifiche aree all'interno di un foglio e/o una cartella di lavoro, è possibile assegnare un nome univoco ad una cella e/o ad un intero intervallo di celle

#### **Esempio**:

BUSINESS GROUP

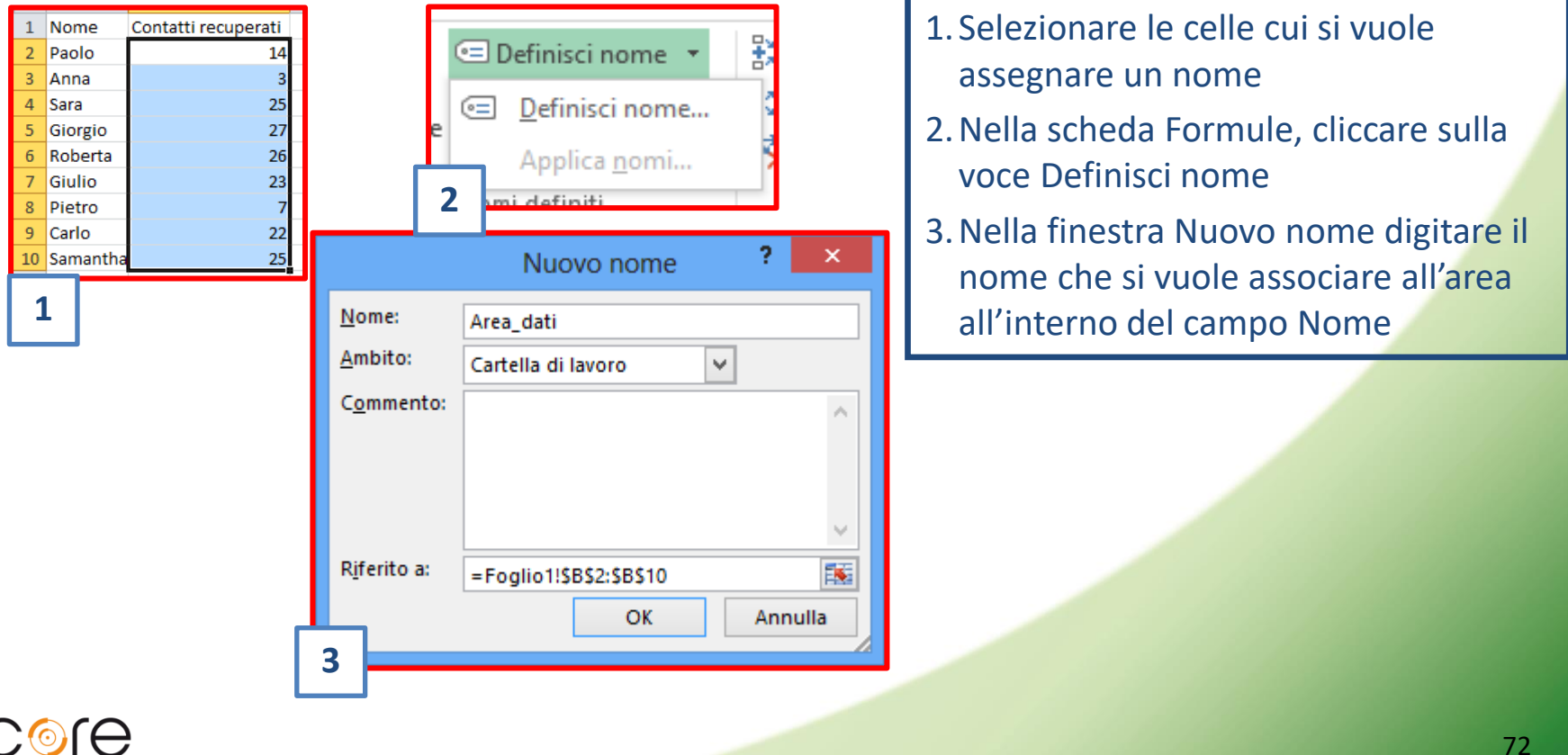
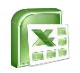

**BUSINESS** GROUP

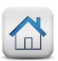

## Formattazione condizionale

La formattazione condizionale applica un formato in base al contenuto della cella, secondo delle condizioni definite.

Per applicare la formattazione condizionale, selezionare le celle di interesse; dalla scheda Home selezionare la voce Formattazione condizionale, quindi Regole evidenziazione cella:

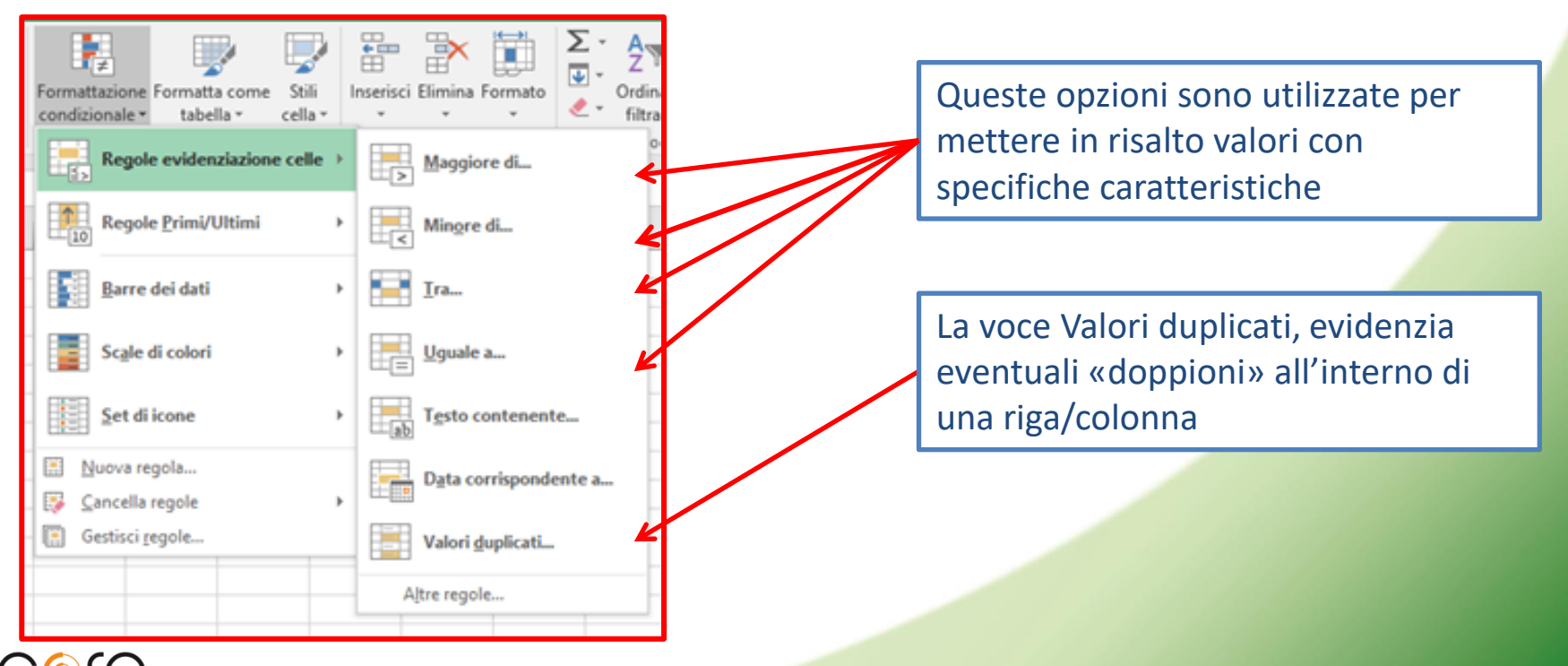

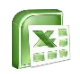

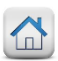

## Formattazione condizionale

**Esempio:** per formattare i totali superiori a 450, selezionare le celle che Excel deve verificare per applicare la formattazione (es: C2:C10)

Dalla scheda Home cliccare su Formattazione condizionale e scegliere la voce Regole di evidenziazione celle: Maggiore di...

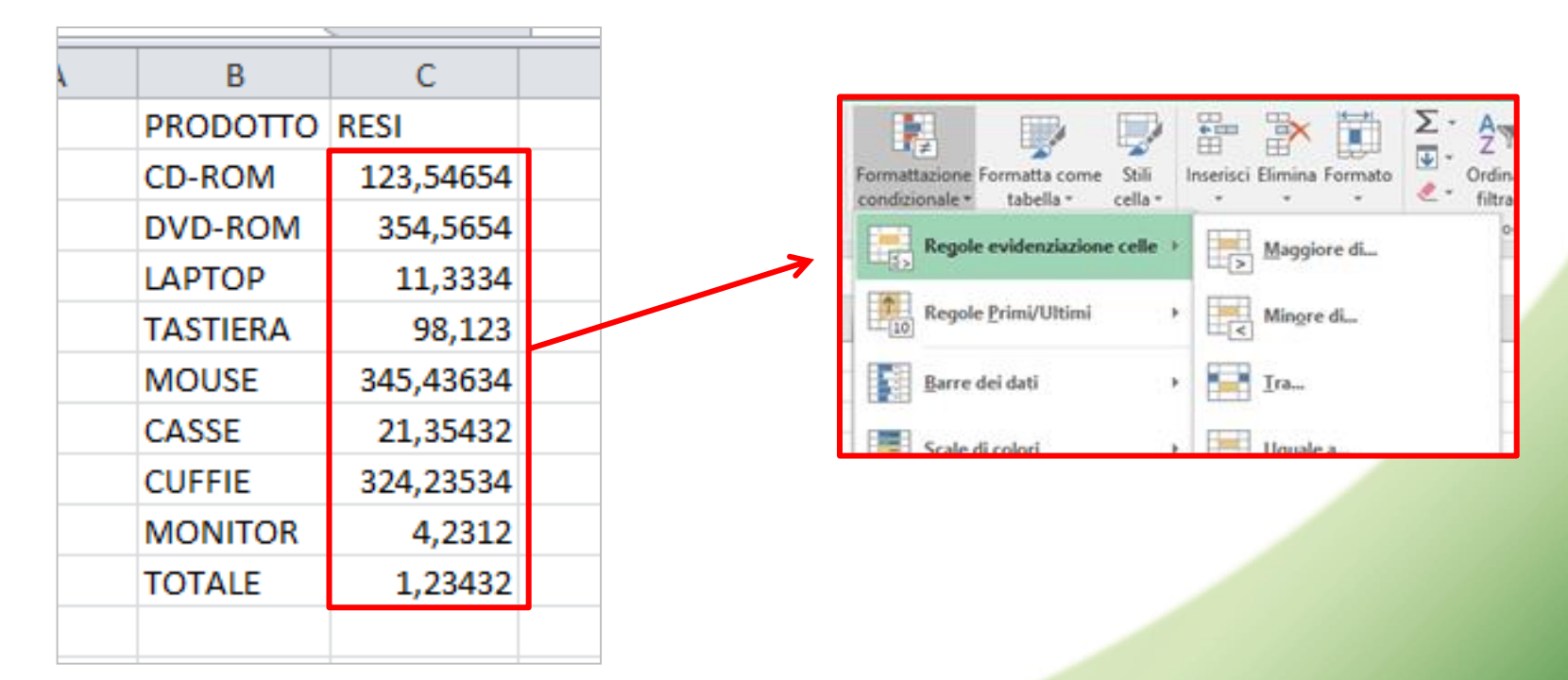

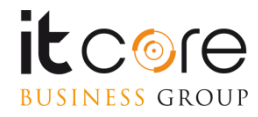

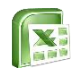

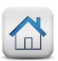

### Formattazione condizionale

La finestra che compare dopo aver scelto il tipo di formattazione presenta due caselle: una destinata a contenere il valore al di sopra del quale le celle verranno formattate, la seconda invece permette di scegliere il tipo di formattazione da applicare.

Come da esempio, scrivere 450 nella casella Valore e selezionare la formattazione voluta tra quelle preimpostate o con il Formato personalizzato. Confermare cliccando su OK.

| Maggiore di                  | 2 ×                                                             |
|------------------------------|-----------------------------------------------------------------|
| Formatta celle con valore ma | jgiore di                                                       |
| 450                          | con Riempimento rosso chiaro con testo rosso scuro   OK Annulla |
|                              |                                                                 |
| Casella del Valore           | Casella del Formato                                             |
|                              |                                                                 |

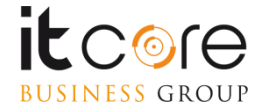

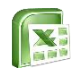

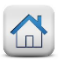

# Stampa

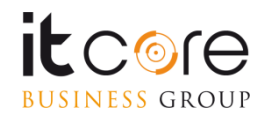

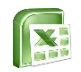

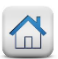

### La stampa

Per iniziare la modalità di stampa è necessario passare dal menu FILE e selezionare la voce «Stampa».

Con questa opzione attiva verrà visualizzata sulla parte destra dello schermo un'anteprima dell'area di stampa, mentre nella colonna centrale saranno reperibili tutte le opzioni di stampa fornite dal programma.

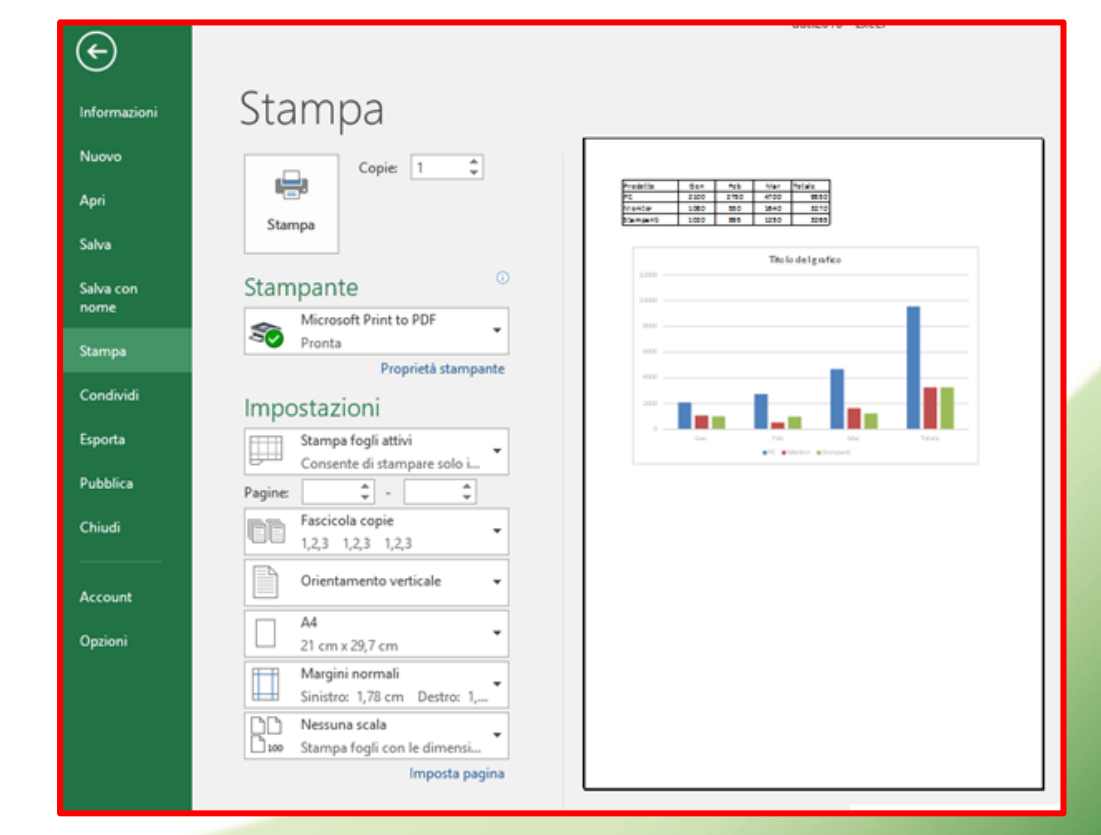

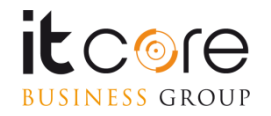

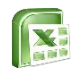

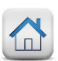

## La stampa

Attivando la modalità stampa con una selezione attiva nella sezione anteprima della pagina verrà visualizzata solo la porzione di documento che è stata selezionata.

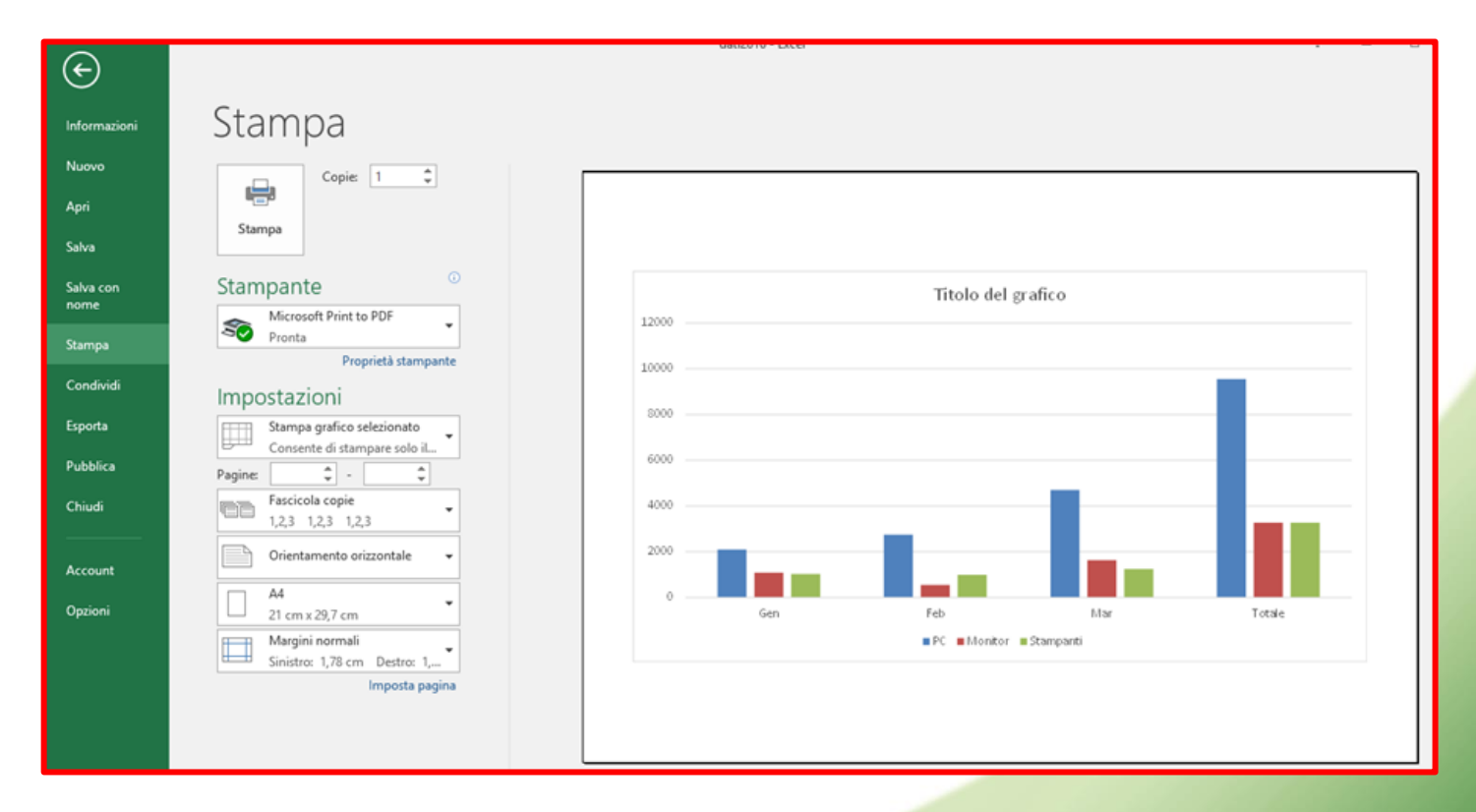

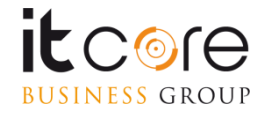

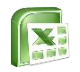

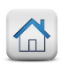

#### La stampa

Per impostare la stampa è sufficiente le utilizzare opzioni messe а disposizione nella sezione «Stampa» aiutati dall'anteprima immediata che Excel fornisce nella parte destra. Tra le opzioni di stampa compare anche la voce «Proprietà stampante» che sulle consente di intervenire caratteristiche specifiche della stampante che si sta utilizzando.

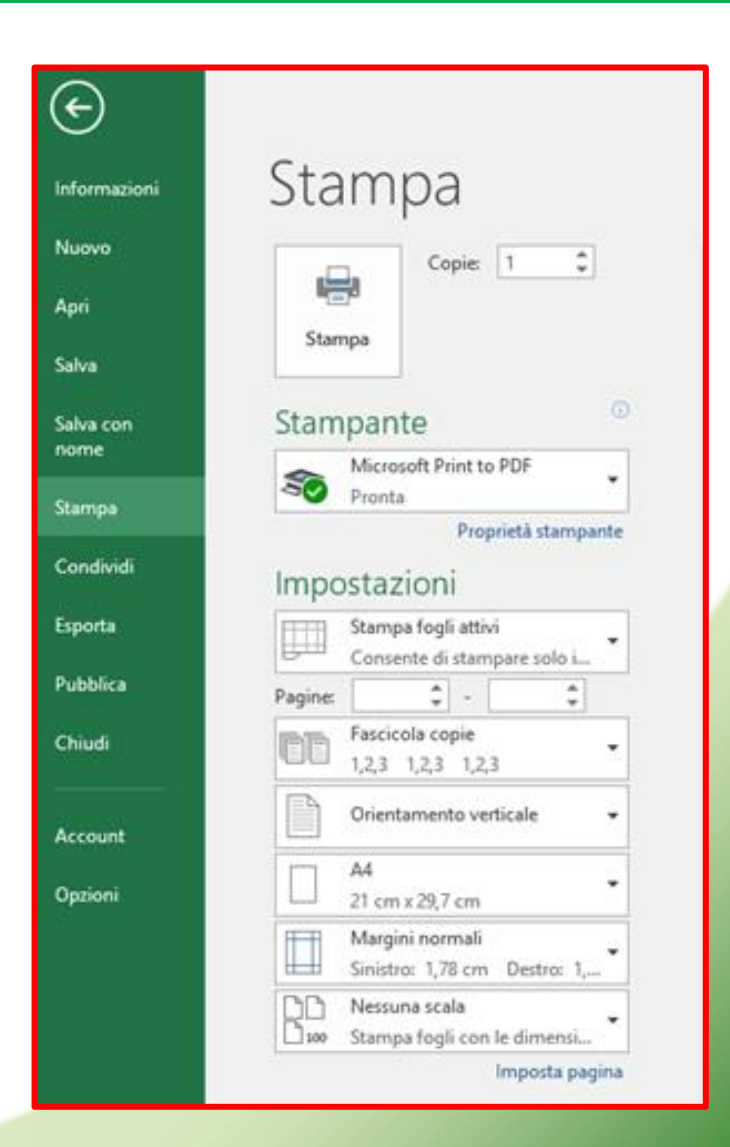

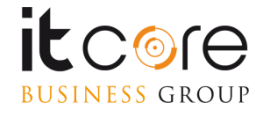